# Z3030B 三相交直流多功能标准源

使用手册

# 武汉智能星电气有限公司

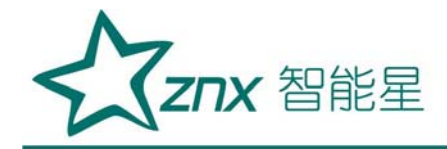

目 录

| <u> </u> | 概 述2           |    |
|----------|----------------|----|
| ,        | 主要功能及特点2       |    |
| 三,       | 主要技术指标         | k. |
| 四、       | 熟悉装置5          |    |
| 五、       | 操作说明8          |    |
| 六、       | 电能表检定管理系统说明书17 |    |
| 七、       | 售后服务24         |    |

Jeno

WuHan

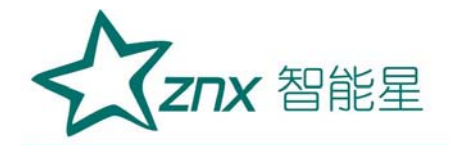

# Z3030B 三相交直流多功能标准源

#### 一、概述

三相交直流标准源是本公司最新开发研制的高精度多功能标准源【源表一体便携式检定装置】系列产品之一。该装置的核心技术是 ARM+FPGA;高速高精度 D/A 转换器与直接数字合成技术 (DDS)。产品内置高精度参数标准,采用模拟闭环反馈和数字 PID 调节,使输出电压、电流、频率、相位、功率、电能(选项)等即为长期稳定跟踪设置数据。

装置具有精度高、工作稳定可靠、操作方便灵活等特点。

#### 二、主要功能及特点

- 可检验电力系统中各种电表【电能表(选项)、电压表、电流表、功率 表、频率表、功率因数表、相位表】的基本误差,电压、电流、波形、 功率因数等影响量引起的改变量等。
- 电源部分可生成具有 2~32 次谐波的畸变波,谐波个数、次数、幅度以 及谐波对基波的相位均可程控。
- 采用高精度大功率精密运放,工作频带为40Hz~1kHz,具有良好的线性。
   双重输出保护,使输出信号具有高保真、高抗冲击的能力。
- 设有 RS-232 接口和 USB (选件) 接口。由 PC 机控制本装置可对各种仪表 进行检验,并对结果进行处理和管理。
- ▶ 采用精美铝合金机箱,外形美观,整机重量轻。

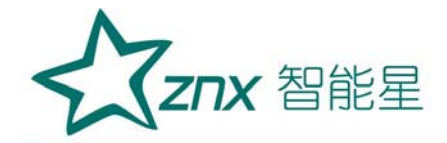

三、主要技术指标

#### 交流输出:

输出电压电流:

▽ 输出电压范围: 0 ~ 600V

▽ 额定电压量程: 25V、50V、100V、200V、400V、600V

▽ 输出电流范围: 0 ~ 24A

▽ 额定电流量程: 0.1A、0.5A、1A、5A、10A、20A

▽ 电压电流调节范围 0~120%

▽ 电压电流调节细度 5×10<sup>-5</sup>

▽ 电压电流准确度:误差≤0.03%(读数)±0.02%(满度); 0.05

#### 级

▽ 电压电流输出功率: 各额定量程 满度 100%

输出时,输出功率不小于 20W

输出频率:

▽ 频率范围: 45Hz ~ 65Hz

▽ 频率分辨率: 0.001Hz

▽ 准确度: 0.01Hz

输出相位:

▽ 输出范围: 0.00 ° ~359.99 °

▽ 调节细度 0.01°

▽ 输出准确度: 0.1°

输出谐波:

▽ 谐波 2~32 次,

▽ 幅度 0~20%,

▽ 各次谐波相位细度 0.01°•N (N 为谐波次数)

输出功率:

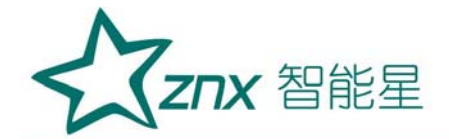

▽ 输出功率范围: 额定电压量程与额定电流量程任意组合

▽ 输出准确度: 在各额定功率量程范围符合 0.1、0.05 级准确度

无功功率准确度下降一个等级

输出波形失真度:

▽ 交流电压、电流输出波形失真度≤0.3%
 电能表测量:

▽ 综合误差 0.1、0.05% FS (脉冲输出 ≤90kHz; 三相额定值=60kHz)
 直流输出:

 直流电压量程 75mV, 1V, 3V, 7.5V, 15V, 30V, 每档输出容量 100mA; 75V、150V、300V、600V, 1000V 每档输出容量 40mA;

直流电流量程 30uA、300uA、3mA、30mA、最大输出容量 9VA;
 300mA、0.5、1、2.5、5A、10A、20A 最大输出容

量 10VA;

- 直流电压、电流调节范围 0~120% FS,调节细度 5×10<sup>-5</sup>;
- 直流电压、电流输出稳定度 U: ≤0.01% FS/100s, I: ≤0.02% FS/100s;
- 直流电压额定量程准确度:误差≤0.06%(读数)±0.04%(满度);
   0.1级

误差≤0.03%(读数)±0.02%(满度);

0.05级

直流电流额定量程准确度:误差≤0.06%(读数)±0.04%(满度); 0.1级

误差≤0.03%(读数)±0.02%(满度);

0.05级

 直流 75mV 输出(负载≥200 Ω)准确度: 误差≤0.12%(读数)±0.08%(满度); 0.2级 误差≤0.06%(读数)±0.04%(满度); 0.1级

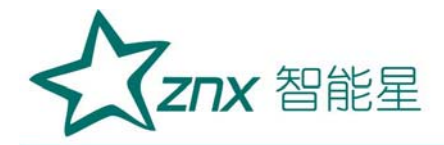

其它:

工作电源: 单相 220V±10%, 50Hz±5%。 使用环境: 温度 20℃±10℃, 相对湿度 ≤85%RH 体积重量: 460×480×200mm<sup>s</sup>, 约 18kg

四、熟悉装置

# 装置前面板布局图

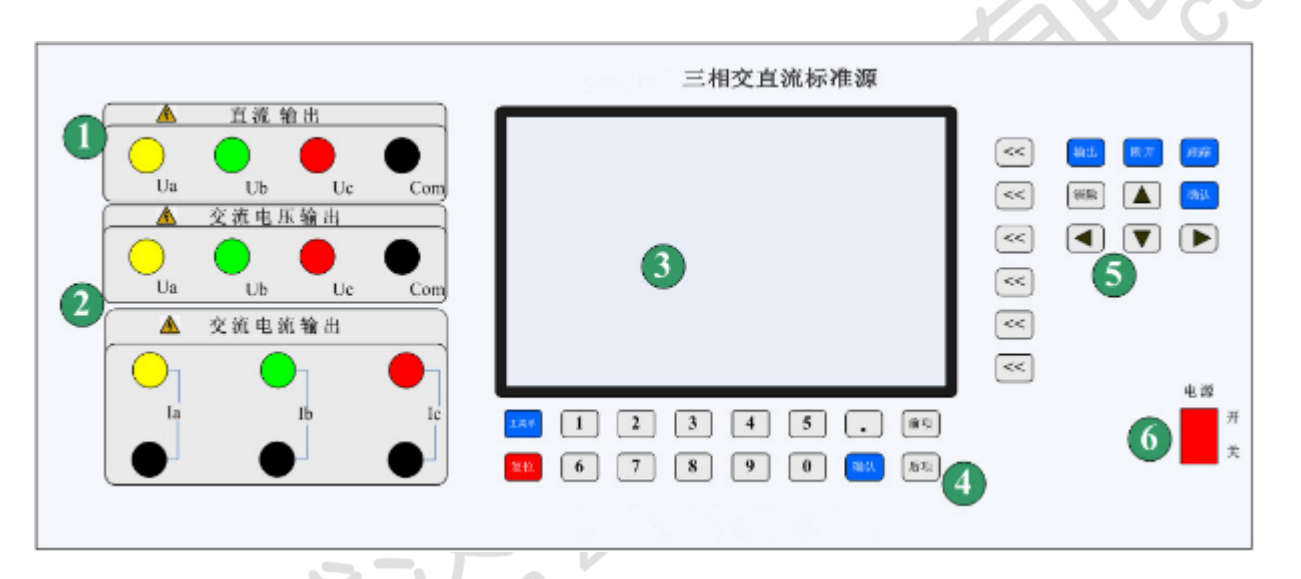

图 1

- (1) 交流电压输出端子;
- (2) 交流电流输出端子(非工作时需短接);
- (3) 电源开关;
- (4) 显示屏;
- (5) 功能选择键;
- (6) 数字输入键。

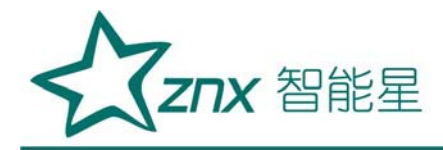

# 装置后面板布局图

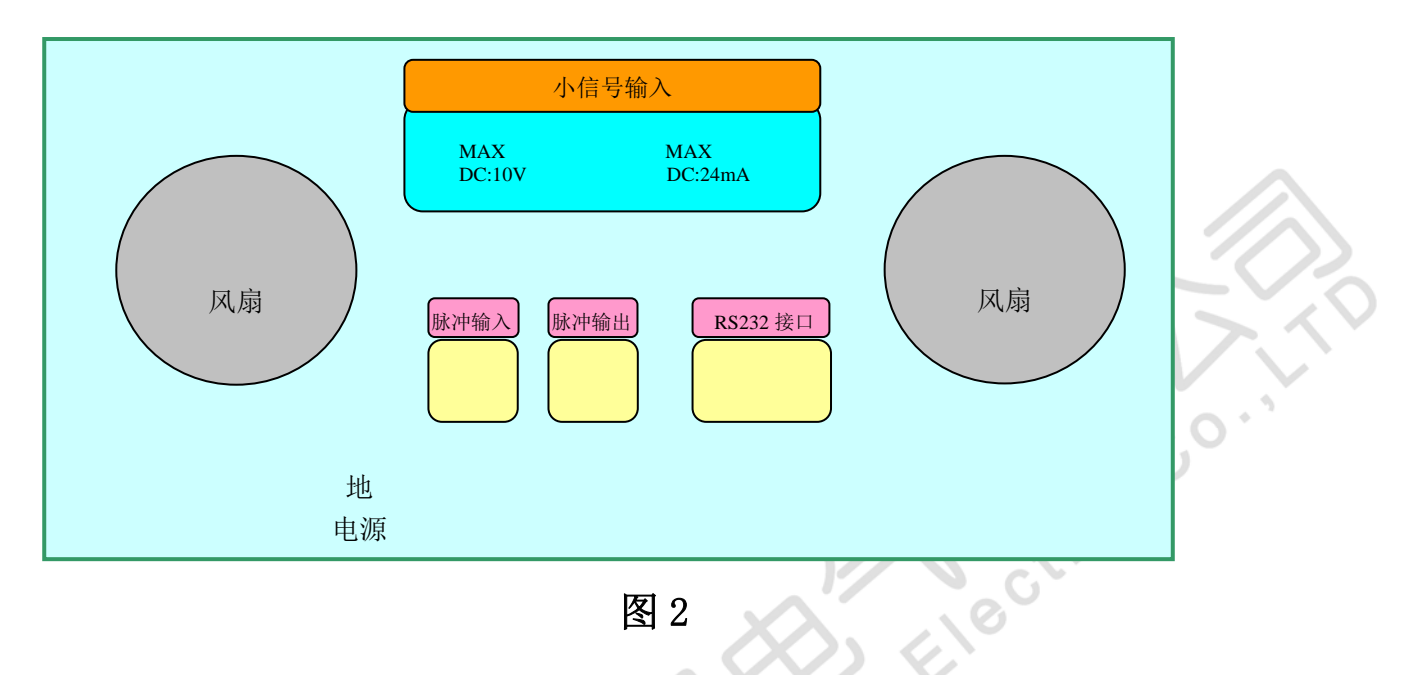

(1) 电能表校验用脉冲输入、输出端子;见图3

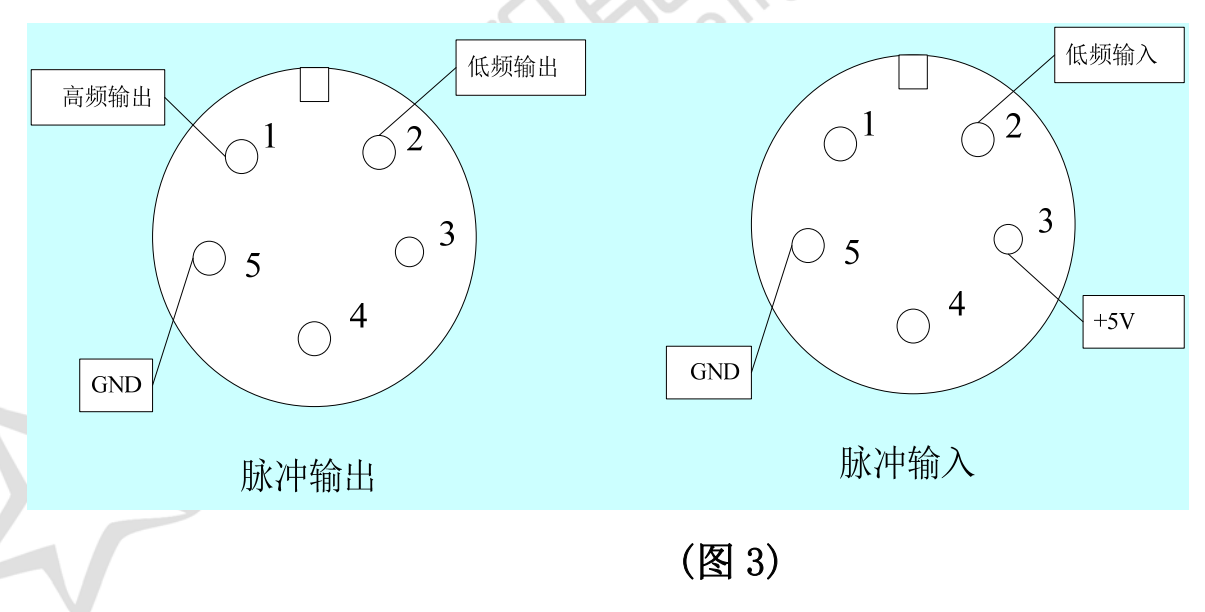

脉冲输入端: GND:接地 +5V: 提供光电头电源 FL: 低频输入 脉冲输出端: GND:接地 FH: 高频输出 FL: 低频输出

(2) RS232 接口;

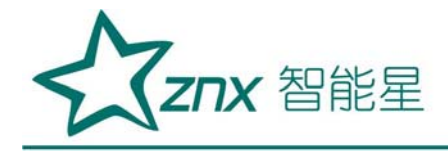

# RS232 通讯接口端子。

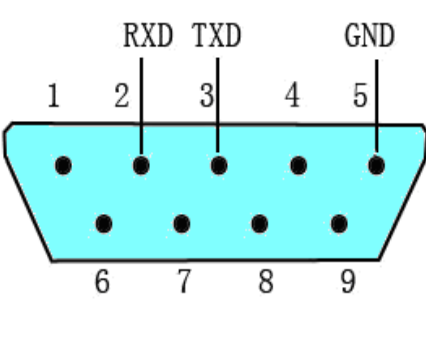

(图4)

(3) 220V 电源插座;

wifan

- (4) 接地;
- (5)风扇;

LengXing Electric

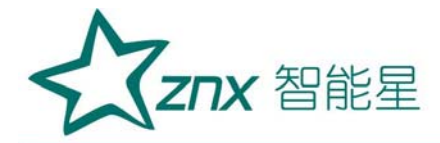

#### 五、操作说明

#### 注意事项

- \* 进行电表检定前,通电预热至少 20 分钟。关机后至少 30 秒再开机。
- \* 如遇装置工作时发出持续蜂鸣声,或幅值升不起来,须关机检查。
- \* 关机的顺序是先按"断开"键再揿电源开关。
- \* 装置检定三相两元件表时, 被检表的 B 相接装置电压的公共端(黑端)。

#### 主菜单

开机后液晶显示器出现图 5 所示主菜单画面,根据主菜单提示,按液晶显示器右边数字键进入相应子菜单。

# 交流源操作

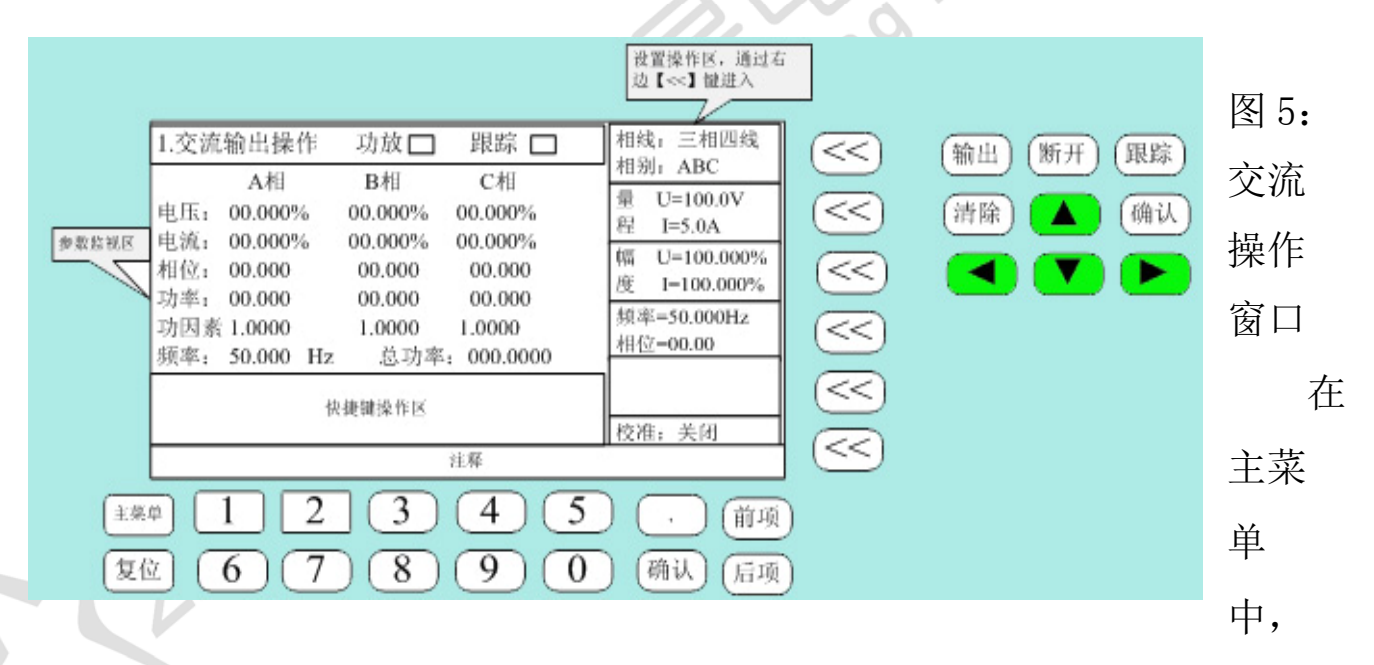

按"交流输出"键进入"交流标准源操作"界面,在"交流标准源操作" 界面右边为交流源输出设置通过"【<<】键"进入交流源输出设置。图的 中间部分显示内置标准所测得的各相电压、电流、功率、功率因数和频率 值。下半部分用于快捷键设置。

● 相线设置: 按所对应【<<】键, "三相四线"处于高亮状态, 通过上

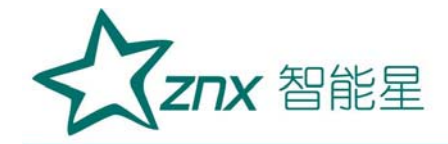

下键改变 成

为三相三线,按【确认】键执行。

● 相别设置: 在按一次所对应【<<】键, "ABC"处于高亮, 通过上下键 改变输

出通道。ABC 表示三相电压、电流。

● 电压、电流量程设置:按所对应【<<】键,电压量程"100V"高亮,通过上

下键改变量程,按【确认】键执行。再按一次【<<】键进入电流量程 设置。方法相同。

● 电压量程快捷键定义:通过数字键直接选择量程,1:25V、2:50V、3: 100V、

4: 200V, 5: 400V, 6: 600V.

电流量程快捷键定义:通过数字键直接选择量程,1:0.1A、2:0.5A、
 3:1A、

4: 5A, 5: 10A, 6: 20A.

 ● 电压、电流幅度调节:按所对应【<<】键,电压幅度"0.000%"高亮, 通过

左右键移动光标改变设置细度,通过上下键改变幅度大小,按【输出】 键输出设置幅度。再按一次【<<】键进入电流量程设置

电压电流幅度快捷键定义:1:10%、2:20%、3:30%、4:40%、5:50%、 6:

60%、7: 70%、8: 80%、9:90%、0:100%

● 频率、相位调节:方法与电压、电流幅度调节相同。

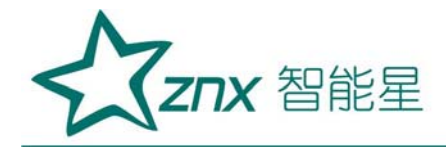

● 频率快捷键: 1: 50Hz、2: 45Hz、3: 48Hz、4: 49Hz、5: 51 Hz、6: 52 Hz、

7: 55 Hz, 8: 60 Hz, 9: 65 Hz, 0: 75 Hz

- 相位快捷键: 1: 30、2: 60、3: 90、4: 120、5: 150、6: 180、7: 270、8:
  - 300, 9: 330, 0: 0
- ●【跟踪】键说明:屏幕上有跟踪指示灯,打开跟踪,电压、电流幅度会 自动调

节到设置值。例:设置100.000V,量程100V,信号输出100%。未打 开跟踪,显示98.976%,打开跟踪,信号自动调节到显示100.000%。

# 电能误差检测

在主菜单中,按右边相应的【<<】键进入"电能误差检测"界面。

|       |                                                                                                    | 设置操作区,通过右<br>边【<<】键进入                                                                                                    |                                                                                                    |                                                            |
|-------|----------------------------------------------------------------------------------------------------|----------------------------------------------------------------------------------------------------|----------------------------------------------------------------------------------------------------|------------------------------------------------------------|
|       | 2.电能误差检测 功放 🗌 跟踪 🔲                                                                                                    | 相线: 三相四线                                                                                                    | $\langle \langle \rangle$                                                                                                    |                                                            |
| 参数监视区 | A相         B相         C相           电         压:         00.000 V         00.000 V         00.000 V           电         流:         00.000 A         00.000 A         00.000 A           地         位:         00.000 o         00.000 A         00.000 A           加         位:         00.000 o         00.000 o         00.000 o           功         率:         00.000 W         00.000 W         00.000 W           频         率:         50.000 Hz         总 功 率:         000.000 W           圈到计数:         采样脉冲:         Err=         0.000 % | 相别: ABC         量 U=100.0V         程 I=5.0A         幅 U=100.000%         度 I=100.000%         频率=50.000Hz         相位=00.00 | <ul> <li></li> <li></li> <li><td>输出     断开     跟踪       清除     ▲     确认       ◀     ▼     ▶</td></li></ul> | 输出     断开     跟踪       清除     ▲     确认       ◀     ▼     ▶ |
|       | Pre-0.000 %         Samps-         S-0.000 %           快捷键操作区         注释                                                                                                    | 电能常数:<br>7200.00<br>预置圈数:                                                                                                  | <<<br><<                                                                                                    |                                                            |
|       | 主菜单     1     2     3     4     5       复位     6     7     8     9     0                                                                                                    | .     前项       确认     后项                                                                                                   |                                                                                                    |                                                            |

图 6: 电能操作窗口

在"电能误差检测"界面右边为电能误差输出设置,通过【<<】键进入

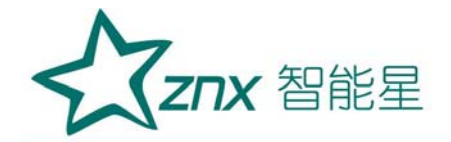

设置。图的中间部分显示内置标准所测得的各相电压、电流、相位、功率、 频率、总功率、圈到计数采样脉冲、Err(误差)、Pre(上次误差)、Samps (累计圈数)和S值。下半部分用于快捷键设置。

电能误差检测操作区设置同交流输出操作区的设置相同。

输出低频电能常数:

| 量程    | 50V    | 100V   | 200V   | 400V  |
|-------|--------|--------|--------|-------|
| 0. 1A | 720000 | 360000 | 180000 | 90000 |
| 0. 5A | 144000 | 72000  | 36000  | 18000 |
| 1A    | 72000  | 36000  | 18000  | 9000  |
| 5A    | 14400  | 7200   | 3600   | 1800  |
| 10A   | 7200   | 3600   | 1800   | 900   |
| 20A   | 3600   | 1800   | 900    | 450   |

高频电能常数乘以 20000

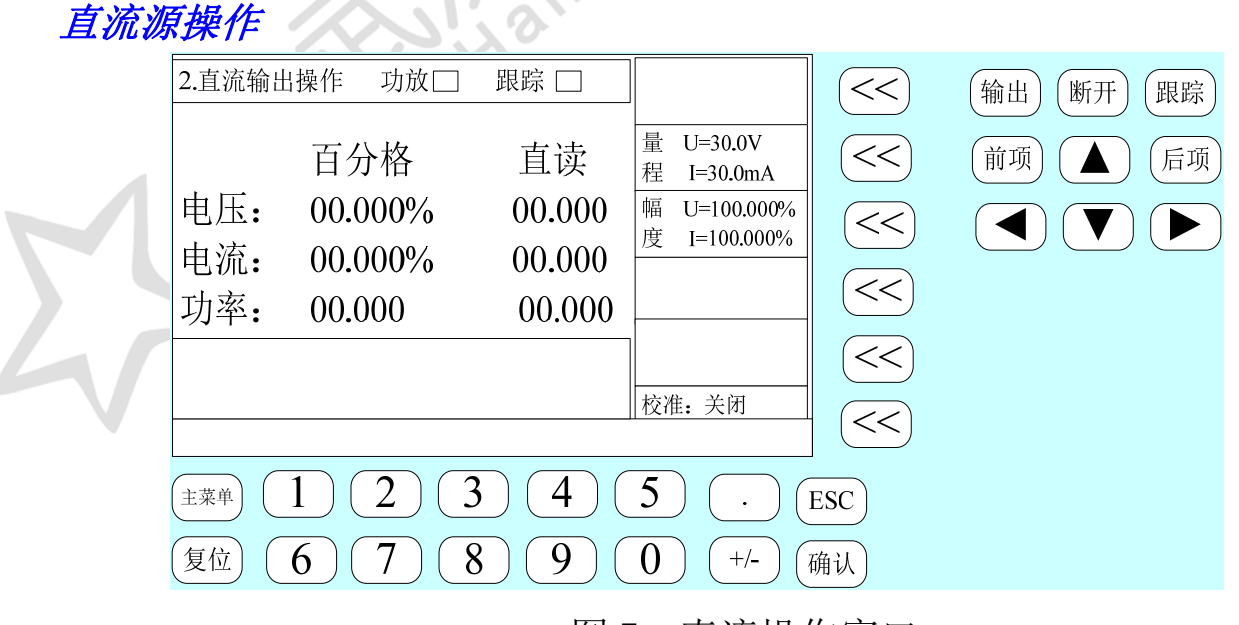

图 7: 直流操作窗口

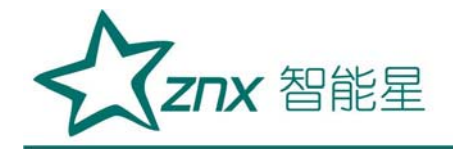

- 电压、电流量程设置:按所对应【<<】键,电压量程"30.0V"高亮,通过上下键改变量程,按【确认】键执行。在按一次【<<】键进入电流量程设置。方法相同。</li>
- 电压量程快捷键定义:通过数字键直接选择量程,1:75mV、2:1V、3: 3V、4:7.5V、5:15V、6:30V、7:75V、8:150V、9:300V、0:600V
- 电流量程快捷键定义:通过数字键直接选择量程,1:30uA、2:300uA、
  3:3mA、4:30mA、5:300mA、6:1A、7:2.5A、8:5A、9:10A、10:20A
- 电压、电流幅度调节:按所对应【<<】键,电压幅度"00.000%"高亮,通过左右键移动光标改变设置细度,通过上下键改变幅度大小,按【输出】键输出设置幅度。在按一次【<<】键进入电流量程设置</li>
- 电压电流幅度快捷键定义: 1: 10%、2: 20%、3: 30%、4: 40%、5: 50%、
  6: 60%、7: 70%、8: 80%、9:90%、0:100%

#### 仪表校验

在主菜单中按对应的仪表校验键,进入仪表校验界面如图8

|       |                    |           |                              |                            |                          | 设置操作区,通过右<br>边【<<】键进入       | î                                     |    |    |    |
|-------|--------------------|-----------|------------------------------|----------------------------|--------------------------|-----------------------------|---------------------------------------|----|----|----|
|       | 仪表校验               | 🔓 现存记录    | 总数:                          | 功放:                        | 0                        | 类型:电流表                      | $\left  \left< \right\rangle \right $ | 输出 | 断开 | 跟踪 |
|       | 采 0.0<br>样         | 024<br>电流 | ミ 0.1196V 电圧<br>こ 0.1196V 相位 | E 0.1196V 电<br>Z 0.1196V 功 | ,压 0.1196V<br>1率因数 0.000 | 量 U: 100.0 V                |                                       |    |    |    |
|       | 指示值                | 上升值       | 下降值                          | 变差                         | 误差                       | 程 I: 5.000 A                | <                                     | 清除 |    | 确认 |
|       |                    |           |                              |                            |                          | PT: 0001<br>CT: 0001        | <<                                    |    |    |    |
| 参数监视区 |                    |           |                              |                            |                          | 频率 45~55 HZ<br>编号 000000001 | (<<                                   |    |    |    |
|       | 快」由                | 商人相う由     | 海B相 3 日                      | ョ液の相互                      | 百流山流                     | 间距10                        |                                       |    |    |    |
|       | 捷  <sup>1. 屯</sup> | 加四4日 40 七 | ւտև <b>ս</b> ղը 3.Գ          |                            | •==011111                | 起始10                        |                                       |    |    |    |
|       | 注: 用[<<]键选:        | 释参数,用数字(  | 建或方向键设置或                     | 修改参数,按[編                   | 角认]键执行 <b>!</b>          | 校验方式                        | <                                     |    |    |    |
|       | 主菜单                | 1         | 2                            | 3                          | 4                        | 5 . 前项                      |                                       |    |    |    |
|       | 复位                 | 6         | 7                            | 8                          | 9                        | ) 确认 后项                     |                                       |    |    |    |

#### 图8仪表校验窗口

地址:武汉市东湖新技术开发区光谷大道 303 号光谷芯中心文创楼 12 电话: 027-87678728 15872398130 E-mail: whznx188@163.com

武汉智能星电气有限公司 传真: 027-87678758 Website: www.whznx.com

ZNX 智能星

被校表参数设置:

1) 被校表类型选择:按对应校表类型【<<】键,选中修改校表类型,通过上、下键可改变校表类型,再按一次【<<】键,选中修改接线方式,通过上、下键改变输出接线方式,</li>

2) 被校表量程设置:此量程是被校表的量程,按对应量程【<<】</li>
 键,选中修改电压量程,通过上、下、左、右键改变电压量程,再按一次
 【<<】键,选中修改电流量程,通过上、下、左、右键改变电流量程。</li>
 也可通过数字键改变量程,移动光标,在光标指定处直接按数字。

3) PT、CT、频率设置: 按对应 PT【<<】键,选中修改 PT,通过上、 下、左、右键改变 PT值,再按一次【<<】键,选中修改 CT,通过上、下、 左、右键改变 CT值。校频率表时,再按一次【<<】键,选中修改频率, 通过上、下、左、右键改变被校表频率的起始点和终止点(频率的起始 点最低锁定在 40HZ,频率的终止点最高锁定在 90HZ)。也可通过数字键改 变 PT、CT、频率,移动光标,在光标指定处直接按数字。

 4) 被校表出厂编号设置:按对应编号【<<】键,选中修改编号,通过上、下、左、右键改变被校表编号。也可通过数字键改变出厂编号, 移动光标,在光标指定处直接按数字。

5) 间距、起始、最大设置:按对应间距【<<】键,选中修改间距,可通过上、下、左、右键改变每个校验点的间距。再按一次【<<】键,选中修改起始,通过上、下、左、右键改变起始校验值。再按一次【<<】键,选中修改最大,通过上、下、左、右键改变最大校验值。也可通过数字键改变,移动光标,在光标指定处直接按数字。</p>

设置完参数后按确定键。

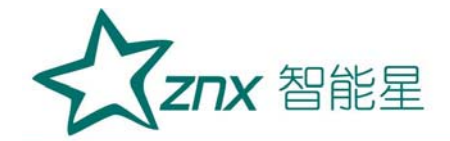

仪表校验显示:

- 6) 现存记录总数:当前装置已记录了校验数据的被校表总数。
- 7) 采样:显示装置的实际输出值。
- 8) 功放指示灯绿色表示断开输出,功放指示灯红色表示打开输出。
- 9) 指示值: 被校表各校验点的标准值。
- 10) 上升值:在上升通道校验中,本装置在各校验点的实际输出值。
- 11) 下降值:在下降通道校验中,本装置在各校验点的实际输出值。
- 12) 误差:在上升通道校验中,各校验点的误差值。

13) 变差: 在同一校验点,上升通道误差与下降通道误差的差值。 快捷键定义:

1: 1% ↑、2: 0.1% ↑:3: 0.01% ↑:6: 1% ↓:7: 0.1% ↓:8: 0.01% ↓ 仪表校验:

设置好参数后,如果要看被校表是否卡表,此时按 SHIFT,设备会输出信 号让被校表表针从 0 到最大,然后又从最大到 0 走一圈。

按输出键,进入仪表校验。

在仪表校验中,本装置会自动显示各个校验点,初始输出在起始校验点, 这时快捷键配有 1%↑、0.1%↑、0.01%↑、1%↓、0.1%↓、0.01%↓,操作这 六个键,使被校表对准在起始校验点上,再按确定键,完成此点校验,根据 装置的实际输出值,自动计算误差,并进入下一校验点。当校完最大值后, 又从最大点下降往回校验,在下降校验中,会自动计算变差。所有校验点校 完后,按跟踪键,保存数据,装置会提示保存成功。

在校验中,如果按断开键,本装置会退出校验状态,这时按跟踪键,本 装置也会将所完成的一部分校验数据保存。

**ZNX** 智能星

当装置正在校验时,被校表参数设置对应键被屏蔽,只有校验完成后或 按断开键退出校验状态,被校表参数设置重新激活。

#### 数据管理

在主菜单中按对应的数据查询键,进入数据管理界面如图9

| 交流输出操作 功放: 📕 跟踪: 📃                                                                                                    | 相线: 三相四线                                                        |
|----------------------------------------------------------------------------------------------------|-----------------------------------------------------------------|
| ● Ani BA CA<br>电 压: 100.00 V 100.00 V 100.00 V<br>电 液. 5,0000 A 5,0000 A 4,9999 A                                                                                                    | 田別: ADC 有功<br>量 U: 100.00 V                                     |
| 相 位: 60.01 ° 60.02 ° 60.04 °<br>有功功率: 250.01 W 250.02 W 249.96 W                                                                                                    | 程 I: 5.00 A<br>幅 U 100.00 %                                     |
| 功率因素: 0.9999 0.99999 0.99999 0.9999 0.9999 0.9999 0.9999 0.9999 0.9999 0.9999 | 度 I 100.00 %<br>频率 <u>50.000</u> HZ                             |
| 视在功率: 1500.0 VA 平均功率因数: 0.999999                                                                                                    | 相位 60.00 ° 1.点击【校准状态:关闭】<br>诸波阶次: 3 2.输入密码0791按【确认】             |
| 後<br>[1. [25V] 2.[50V] 3.[100V] 4.[200V] 5.[400V]<br>键                                                                                                    | P:     0 % Φ     0 °       技准状态:     调整   3.出现【校准状态: 调整】 表示打开校准 |

# 图9数据管理

在数据管理中有三个条件可供用户选择查询

14) 年月日: 按对应年月日的【<<】键,选中修改年月日,通过上、 下、左、右键可改变日期。也可通过数字键改变日期。在选中年月日状 态下,按输出键,对应的指示灯为红色,表示该条件已选中。按断开键, 对应的指示灯为绿色,表示该条件没选中。

15) 出厂编号:按对应出厂编号的【<<】键,选中修改出厂编号, 通过上、下、左、右键可改变出厂编号。也可通过数字键改变出厂编号。 在选中出厂编号状态下,按输出键,对应的指示灯为红色,表示该条件

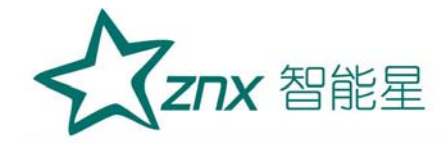

已选中。按断开键,对应的指示灯为绿色,表示该条件没选中。

16) 仪器类型:按对应仪器类型的【<<】键,选中修改仪器类型, 通过上、下、左、右键可改变仪器类型。在选中仪器类型状态下,按输 出键,对应的指示灯为红色,表示该条件已选中。按断开键,指示灯为 绿色,表示该条件没选中。

在查询被校表的校验数据时可按全部查询,也可按三个条件组合查询。

条件查询:如果三个条件中,只选中其中一个,则将符合这个条件的记录显示出来。选中其中二个,则将同时符合这二个条件的记录显示出来。选中三个,则将同时符合这三个条件的记录显示出来。

全部:显示全部记录。

选好条件后按条件查询键,数据管理显示区会将符合条件的所有记录显示出来。通过前项和后项翻页。在列出的记录中通过方向或数字键选择指定的记录,按确认键查看该条记录的原始数据如图10

| 原始数据     | 居        |               |          | $\bigcirc$ |               |
|----------|----------|---------------|----------|------------|---------------|
| 指示值      | 上升值      | 下降值           | 变差       | 误差         | 类型: 电压表       |
| 10       | 10.006   | 10.006        | 0.000    | 0.006      | 电压: 100.0V    |
| 20       | 20.014   | 20.015        | 0.000    | 0.015      | 由流• 5 000A    |
| 30       | 30.024   | 30.025        | 0.000    | 0.025      | PT• 0001      |
| 40       | 40.032   | 40.033        | 0.000    | 0.032      | СТ. 0001      |
| 50       | 50.041   | 50.042        | 0.000    | 0.041      |               |
| 60       | 60.049   | 60.050        | 0.001    | 0.049      | —             |
| 70       | 70.058   | 70.059        | 0.001    | 0.058      | 印距格   10      |
| 80       | 80.065   | 80.067        | 0.001    | 0.066      | 起始格 10        |
| 90       | 90.074   | 90.076        | 0.001    | 0.075      | 总分格 100       |
| 100      | 100.08   | 100.08        | 0.001    | 0.084      | 编号 6619704586 |
|          |          |               |          |            | 日期 2015-04-14 |
|          |          |               |          |            |               |
| 注: 原始数据如 | 1大于页面显示, | -<br>请通过【前项】丨 | 【后项】键翻页。 | 【主菜单】键返回   |               |

图 10 校验数据

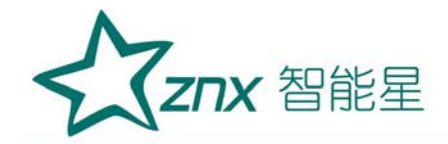

#### 六、电能表检定管理系统说明书

本系统是在Visual Studio2005 环境下使用C#编写的一款针对电能表检 定工作开发的应用软件。<u>Visual Studio</u>是目前最流行的 <u>Windows</u>平台应用 程序开发环境。Visual Studio 2005 是基于. NET Framework2.0 框架的。.NET Framework 是以一种采用系统虚拟机运行的编程平台,以通用语言运行库

(Common Language Runtime)为基础,支持多种语言(<u>C#、VB、C++</u>、<u>Python</u>等)的开发。NET也为应用程序接口(<u>API</u>)提供了新功能和开发工具。这些 革新使得程序设计员可以同时进行Windows应用软件和网络应用软件以及组 件和服务(<u>web服务</u>)的开发。.NET提供了一个新的反射性的且面向对象程 序设计编程接口。.NET设计得足够通用化从而使许多不同高级语言都得以被 汇集。

(一)、 系统的构架

系统采用了 MDI 窗体即多文档窗体,每个文档显示在各自的窗口中。针 对不同的类型的仪器可以自行编写检定方案,生成方案后即可创建检定记录 并开始检定。检定结束后所有数据存入数据库。对已检的仪器提供查询功能 进行数据浏览和生成"检定证书"或"原始记录",这两种文件的格式均是 WORD 文档,用户的操作系统须安装 OFFICE 软件以保证程序的正确执行。

(二)、软件的安装

本系统的安装程序由 Setup.msi 和 dotnetfx.exe(.NET Framework2.0) 组成,当然如果用户的电脑上已装有.NET Framework2.0或更高的版本可以 直接运行 Setup.msi。

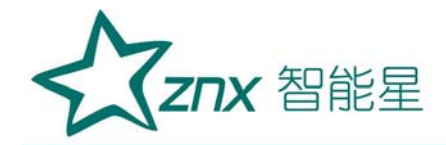

#### (三)、参数设置

系统参数设置是提供给不同用户进行参数配置的。不同用户在对应的输入框中输入自己相应的信息保存后会生成一个配置文件,系统会默认打开此 文件进行修改。

| 证书参数信息       标准名称:       单位名称:       单位名称:       位定代卷:       位定代卷:       位注代卷:       位消线点:       近书编号: | 标准设备信息标准设备信息                                                                                                    |                                                                                                    |       |  |
|----------------------------------------------------------------------------------------------------|----------------------------------------------------------------------------------------------------|----------------------------------------------------------------------------------------------------|-------|--|
| 证书有效期:                                                                                                 | 标准型号:         不确定度:         标准编号:         過量范围:         检定单位:         联机端口设置         串口:         波時季:         投验位:         数数位:         数数位:         (6) | ●<br>8000<br>80000<br>8000<br>8000<br>8000<br>8000<br>8000<br>8000<br>8000<br>8000<br>8000<br>8000 | 送出(X) |  |

# (四)、 检定方案管理

在项目菜单中选中检定方案管理即可自行编写检定方案。点击新建为重 新开始一个检定方案,在方案名称一栏可填入方案名。选择不同的接线方式 下方对应的标签也会对应的增减,例:单相时就只有单相一个标签,三相三 线有合元,A相和C相三个标签。用户可点击不同的标签选择不同的相别, 每个标签都对应一张表格,每个单元格为要检定的圈数,空为不检。用户可 直接点击对应的单元格填入要检定的圈数。编辑是原方案输入有误,点击编 辑对上次的方案修改(注:如果原方案已经检定过仪器,原检定的记录方案 不会变,只有新的检定记录并选择了这个已编辑的方案才会更新)

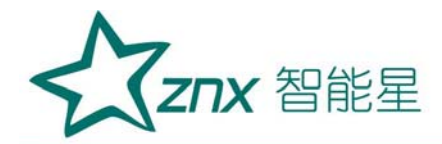

| 接线         | 方式: [<br>遠在表析 | 单相<br>3对应的单元语        | ✓                                                                                                    | 有功/无功:<br>石塘为不龄:当1 | 有功<br>nev ≥=4Tb时,  | V<br>AT=(Tear-Th)/ | 方案名称:<br>2. 否则不检AT | 单相    | ~        |        |        |   |   |  |
|------------|---------------|----------------------|----------------------------------------------------------------------------------------------------|--------------------|--------------------|--------------------|--------------------|-------|----------|--------|--------|---|---|--|
| <b>单</b> 林 | 8             | 5/13/22H 5 H - 7 E W | -0-02-04100360 7 -                                                                                                    | 10000010223        |                    | 21- (184 10))      |                    |       |          |        |        |   | _ |  |
|            | _             | 市安田教                 | T                                                                                                    | 0 ET               | A T                | 71                 | 0.571              | 0.271 | 0.171    | 0 OFTL | 0.0271 |   |   |  |
|            |               | 1.0                  | 3                                                                                                    | 0. JINSX           | 3                  | 3                  | 3                  | 0.210 | 2        | 0.0510 | 0.0210 |   |   |  |
|            |               | 0.8L                 | , in the second second |                    | -                  | -                  |                    |       | -        | -      |        | - |   |  |
|            | _             | 0.5L                 | 3                                                                                                    |                    | 3                  | 3                  | 2                  | 2     |          |        |        | - |   |  |
|            |               | 0.25L                |                                                                                                    |                    |                    |                    |                    |       |          |        |        | - |   |  |
|            |               | 0.8C                 |                                                                                                    |                    |                    |                    |                    |       |          |        |        |   |   |  |
|            |               | 0.5C                 |                                                                                                    |                    |                    |                    |                    |       |          |        |        |   |   |  |
|            |               | 0.250                |                                                                                                    |                    |                    |                    |                    |       |          |        |        |   |   |  |
|            |               |                      |                                                                                                    |                    |                    |                    |                    |       |          |        |        |   |   |  |
|            |               |                      |                                                                                                    |                    |                    |                    |                    |       |          |        |        |   |   |  |
|            |               |                      |                                                                                                    |                    |                    |                    |                    |       |          |        |        |   |   |  |
|            |               |                      |                                                                                                    |                    |                    |                    |                    |       |          |        |        |   |   |  |
|            |               |                      |                                                                                                    |                    |                    |                    |                    |       |          |        |        |   | _ |  |
|            |               | _                    | C 10.00                                                                                                    | 1                  | And show the state |                    | BURO Co 3          |       | 2010/071 |        |        |   |   |  |

# (五)、 仪器信息管理

在项目菜单中选中仪器信息管理即可登录仪器信息开始检定。窗口分为 三部分。左上部为已经保存的仪器信息点击更新会列出全部的记录,也可在 条件框内输入或下拉选中指定条件的信息,再按更新刷新结果。如果存在对 应的记录会在表格中列出,用户可双击指定的记录,左下部会列出对应的详 细的信息,右侧的检定键也会变为可用键。点击检定就可开始实际的检定工 作。当用户是第一次使用或增加一个新记录,这时可点击添加按键左下部的 仪器信息会全部清空以便用户输入,检定方案就是前面检定方案管理项目里 用户自行编写的方案当然软件也具有记忆功能,随着信息的不断增加,下拉 列表也会增多方便用户操作。最后按保存键保存输入的信息。

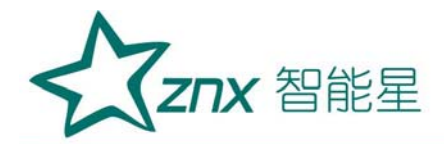

| 6                                                                            |                                                                                             |                                                                                                    |                         | _                |                                                                        |     |                  | <br>                                             | <br> | _ |
|------------------------------------------------------------------------------|---------------------------------------------------------------------------------------------|----------------------------------------------------------------------------------------------------|-------------------------|------------------|------------------------------------------------------------------------|-----|------------------|--------------------------------------------------|------|---|
| R                                                                            |                                                                                             |                                                                                                    |                         |                  |                                                                        |     |                  |                                                  |      |   |
| 请点击[添加]录入仪器信                                                                 | 急,双击表格中指定的                                                                                  | 记录[编辑]或[检定                                                                                          | 1.)                     |                  |                                                                        |     |                  |                                                  |      |   |
| 现存仪器信息                                                                       |                                                                                             |                                                                                                    |                         |                  |                                                                        |     |                  |                                                  |      |   |
| 送检单位:                                                                        | ~                                                                                           | 生产厂家:                                                                                               |                         | *                | 仪器型号:                                                                  |     | ~                |                                                  |      |   |
| 出厂编号:                                                                        | ~                                                                                           | 证书编号:                                                                                               |                         | ~                | 更新[R]                                                                  |     |                  |                                                  |      |   |
| 送检单位                                                                         | 生产厂家                                                                                        | 仪器类型                                                                                                | 出厂编号                    | 证书编              | 号 仪器                                                                   | 8월号 |                  |                                                  |      |   |
|                                                                              |                                                                                             |                                                                                                    |                         |                  |                                                                        |     |                  |                                                  |      |   |
|                                                                              |                                                                                             |                                                                                                    |                         |                  |                                                                        |     |                  |                                                  |      |   |
|                                                                              |                                                                                             |                                                                                                    |                         |                  |                                                                        |     |                  |                                                  |      |   |
|                                                                              |                                                                                             |                                                                                                    |                         |                  |                                                                        |     |                  |                                                  |      |   |
|                                                                              |                                                                                             |                                                                                                    |                         |                  |                                                                        |     |                  | 添加[N]                                            |      |   |
|                                                                              |                                                                                             |                                                                                                    |                         |                  |                                                                        |     |                  | 添加[N]                                            |      |   |
| 仪器信息管理                                                                       |                                                                                             |                                                                                                    |                         |                  |                                                                        |     |                  | <b>添加[N]</b><br>编辑[E]                            |      |   |
| 仪器信息管理<br>送检单位:                                                              |                                                                                             | <b>公器型号:</b>                                                                                        |                         | <u> </u>         | 电能常数:                                                                  |     | ×                | <b>添加[N]</b><br>编辑[E]                            |      |   |
|                                                                              |                                                                                             | <b>仪器型号:</b><br>≪ €71:                                                                              |                         | <b>v</b>         | 电能常数:                                                                  |     | ▼<br>▼<br>▼ 在    | <b>添加[N]</b><br>编辑[I]                            |      |   |
|                                                                              | ×                                                                                           | 仪器型号:<br>等 级:                                                                                       |                         | <b>v</b>         | 电能常数:<br>检验周期:                                                         |     | ✓<br>✓<br>✓<br>年 | <b>添加[N]</b><br>编辑[E]<br>保存[A]                   |      |   |
| <b>公器信息管理</b> 送检单位:           生产厂家:           仪器类型:                          | ×<br>×                                                                                      | 仪器型号:<br>等 级:<br>额定电压:                                                                              |                         | v<br>v           | 电能常数:<br>检验周期:<br>检定方案:                                                |     | ×<br>*<br>*      | <b>添加[N]</b><br>續退[2]<br>保存[A]                   |      |   |
| 公器信息管理           送检单位:           生产厂家:           仪器类型:           出厂编号:       | ×<br>×<br>×                                                                                 | 仪器型号:<br>等 级:<br>额定电压:<br>额定电流:                                                                     | ×                       | V<br>V<br>A      | <ul> <li>电能常数:</li> <li>检验周期:</li> <li>检定方案:</li> <li>接线方式:</li> </ul> |     | ×<br>*<br>*      | <b>添加[N]</b><br>編程[E]<br>保存[A]                   |      |   |
|                                                                              | ×<br>×<br>×                                                                                 | 仪器型号:<br>等 级:<br>额定电压:<br>额定电流:<br>最大电流:                                                            | ×                       | V<br>X<br>A      | 电能常数:<br>检验周期:<br>检定方案:<br>接线方式:<br>有功/无功                              |     | ×<br>×<br>×<br>× | <b>添加[x]</b><br>编辑[E]<br>保存[A]<br>检定[S]          |      |   |
| <b>公器信息管理</b><br>送检单位:<br>生产厂家:<br>仪器类型:<br>出厂编号:<br>证书编号:<br>证书编号:<br>温度: ▼ | · · · · · · · · · · · · · · · · · · ·                                                       | <ul> <li>仪器型号:</li> <li>等 级:</li> <li>额定电压:</li> <li>额定电流:</li> <li>最大电流:</li> <li>最达电流:</li> </ul> | ▼<br>▼<br>▼<br>▼        | V<br>X<br>A      | 电能常数:<br>检验周期:<br>检定方案:<br>接线方式:<br>有功/无功<br>▼ 检定日:                    |     | ×<br>*<br>*      | <b>添加(M)</b><br>编辑(E)<br>保存(A)<br>检定(S)          |      |   |
| <b>公器信息管理</b><br>送检单位:<br>生产厂家:<br>仪器类型:<br>出厂编号:<br>证书编号:<br>温度: ▼          | ・<br>・<br>・<br>・<br>・<br>・<br>・<br>・<br>・<br>・<br>・<br>・<br>・<br>・<br>・<br>・<br>・<br>・<br>・ | <ul> <li>仪器型号:</li> <li>等 级:</li> <li>额定电压:</li> <li>额定电流:</li> <li>最大电流:</li> <li>最达电流:</li> </ul> | ×<br>×<br>×<br>▼<br>秋釉: | V<br>V<br>A<br>A | 电能常数:<br>检验周期:<br>检定方案:<br>接线方式:<br>有功/元功<br>文<br>地定日                  |     | ×<br>×<br>×<br>× | <b>添加[H]</b><br>網鑽[E]<br>保存[A]<br>检定[S]<br>退出[X] |      |   |

#### (六)、 电能表测试

从仪器信息管理中选定指定的记录开始检定后画面会切换到下图。整个 窗口分成标准设备数据采集窗和电能表数据测试窗。标准设备窗口会自动根 据前面的参数设置窗设置的串口和标准设备联机,联机成功后标准设备窗口 有个\*的符号会红色和绿色的闪烁,失败为蓝色,同时驱动电脑的蜂鸣器响。 电能表数据测试窗最上部为电能表的基本信息,中部是个标签数据网格里面 列出的测试点就是用户定义的方案的测试点。用户要点击"联机"后就可开 始自动或手动检测(这里"联机"是指对标准设备的初始化,因为标准设备 开机不是在电能误差测试这个功能上,或者用户开机后在标准设备用键盘进 行了一些操作。)在表格中双击任意一点会出现绿色的选中这时点击自动是 从当前选中的点开始,否则是默认从第一点开始的。

每次检定误差1,2会显现倒记圈当圈为0是采样误差值,做完后计算出平

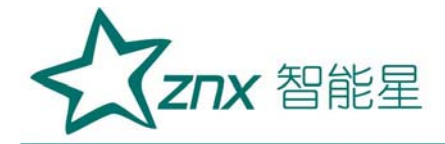

均值和化整值。最后的误差限是改点的误差极限,用来判断是否合格。当开 始自动或手动是表格是不能选中的。辅助测试包括潜动,启动和标准偏差。 所有的测试项都做完后点击保存,一块电能表的检定工作就全部结束了,窗 口左下角有出厂编号和证书编号输入框,这个功能是方便同一个送检单位的 同一批同生产厂家的同型号的电能表批量检定时使用的,因为当上述参数都 相同时仅仅就是出厂编号和证书编号不同,检定完一块表保存后可以点击清 空,然后换一块同型号的表再检。最后在左下角输入新的出厂编号和证书编 号。这样就可以提高效率。

| ar 201 (24 |       |        |        |        |        |         |       |            |                    | <b>联机</b> 操作                                  |           |         |          |
|------------|-------|--------|--------|--------|--------|---------|-------|------------|--------------------|-----------------------------------------------|-----------|---------|----------|
| 风高思        |       |        |        |        |        |         |       |            |                    | 设备状态:                                         |           |         |          |
| 电压:1000    | 额     | 宦电流:5A | 测试     | 功能:有功  | 接      | 线方式:三相日 | 三线 电振 | 能常数:3200   | 0                  | *                                             | A#B       | B相      | C相       |
|            |       |        |        |        |        |         |       |            |                    | 电压:                                           | 100.245   | 0.000   | 100.025  |
| 则试辅助测定     | ज्र   |        |        |        |        |         |       |            |                    | 由语:                                           | 0 5008    | 0.0000  | 0.5008   |
|            |       |        |        |        |        |         |       |            |                    | -2011                                         | 40.5040   | 0.0000  | 40.0000  |
| 相别         | 功率因数  | 电流唱度   | 误差1    | 误差2    | 半均值    | 化整值     | 误差限   | ^ <b>^</b> |                    | 切傘:                                           | 45. 5545  | 0.0001  | 45. 5292 |
|            |       | 1max   | -0.686 | -0.661 | -0.674 | -0.65   | 0.5   |            | TÉAT. INT          | 相位:                                           | 29.891    | 0.000°  | 329.943  |
|            | 1.0   | 0.51b  | -0.673 | -0.693 | -0.693 | -0.05   | 0.5   |            |                    | <i>四</i> 一一一一一一一一一一一一一一一一一一一一一一一一一一一一一一一一一一一一 | 40 000    | 台TH 梦 · | 86 8635  |
|            |       | 0.1Tb  | 1      | 0.055  | 0.000  | 0.10    | 0.5   | -          |                    | 99444 ·                                       | 40.000    | 运动车.    | 00.0000  |
| -          |       | Imax   |        |        |        | -       | 0.6   |            | (Disk feet         | 圈到:                                           | 1         | 误差:     | -0.522   |
| ムテ         | 0.51  | Ib     |        |        |        |         | 0.6   |            | BAJISI             | 相线:                                           | 三相三线      | 相別:     | AC       |
| п/с        | 0.51  | 0.5Ib  |        |        |        |         | 0.6   |            |                    |                                               |           |         | 1000     |
| _          |       | 0.2Ib  |        |        |        |         | 0.6   |            |                    | 经常公司要                                         |           |         |          |
|            |       | Imax   |        |        |        |         | 0.6   |            | 手动[C]              | 4040 ·                                        | = 4000040 | 40.94   | 100      |
|            | 0.8C  | 0.51b  |        |        |        |         | 0.0   |            |                    | 6.63626 +                                     |           | 1000    | ADC      |
|            |       | 0.2Ib  |        |        |        |         | 0.6   |            |                    | 电压:                                           |           |         |          |
|            |       | Ib     |        |        |        |         | 0.5   |            | Call Street Proven | 电流:                                           |           | 相位:     |          |
|            | 1.0   | 0.5Ib  |        |        |        |         | 0.5   |            | 個王(18)             |                                               |           |         |          |
| _          |       | 0.1Ib  |        |        |        |         | 0.5   |            |                    | 輸出[0]                                         |           |         | 断开[S]    |
| A相         | 0.51  | 1b     |        |        |        |         | 0.6   |            |                    |                                               |           |         |          |
|            | 0. SL | 0.516  |        |        |        |         | 0.6   |            | 停止[T]              |                                               |           |         |          |
| -          |       | Ib     |        |        |        |         | 0.6   |            |                    |                                               |           |         |          |
|            | 0.8C  | 0.5Ib  |        |        |        |         | 0.6   |            |                    |                                               |           |         |          |
|            |       |        |        |        |        |         |       |            |                    |                                               |           |         |          |

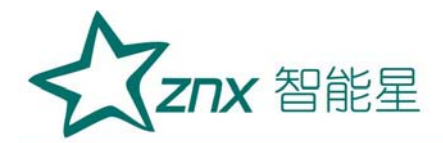

| 电能表检定管理系统<br>项目(P) 设置(C) 视图(V) 数据(A) 帮助(B)                                                                                                    | ×                                                                                                    |
|----------------------------------------------------------------------------------------------------|----------------------------------------------------------------------------------------------------|
| 日本美信息         一日本美信息         一日本美信息         一日本美信息         一日本美信息         一日本美信息         日本美信息         日本美信息         日本美信息         日本美信息         日本美信息         日本美信息         日本美信息         日本美信息         日本美信息         日本美信息         日本美信息         田岡田田田田田田田田田田田田田田田田田田田田田田田田田田田田田田田田田田田 | Udi#f         Vatx5:         *       MB       BB       CfB         Uci x 0.0000       0.0000       0.0000         Uci x 0.0000       0.0000       0.0000         Uci x 0.0000       0.0000       0.0000         Uci x 0.0000       0.0000       0.0000         Uci x 0.0000       0.0000       0.0000         Hax:       0.0000       0.0000         Big:       2       Uci x :         Uci x :       Uci x :       Uci x :         Hax:       Hax:       Hax:       Hax:         Uci x :       Hax:       Hax:       Hax:         Uci x :       Hax:       Hax:       Hax:         Uci x :       Hax:       Hax:       Hax:         Uci x :       Hax:       Hax:       Hax:         Uci x :       Hax:       Hax:       Hax:         Uci x :       Hax:       Hax:       Hax:         Uci x :       Hax:       Hax:       Hax:         Uci x :       Hax:       Hax:       Hax:         Uci x :       Hax:       Hax:       Hax:         Uci x :       Hax:       Hax:       Hax:         Uci x : |
| 状态                                                                                                    |                                                                                                    |

# (七)、数据查询

数据查询功能可对检定数据进行条件或全部查询,如下图用户勾选复选 框再输入信息或下拉点选参数,最后按执行右侧的表格显示的就是满足条件 的记录。在表格中双击指定的记录可进入数据浏览窗口。电能表的信息和测 试数据都显示出来了,数据中标有"\*"的点为不合格点。点击"原始记录" 系统会自动生成一份没有保存的 WORD 文档,用户如果想要保存这份文档可 在 WORD 文档中另存,或者直接打印但不保存。"证书"也是这样操作的。

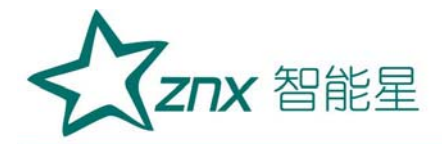

|                                                                                                    | 定管理系统<br>设置(8) 视图(V)                                                                                                    | 数据(A) 帮助(H)                                                                                                    |                                                                                                    |                                                                                                    |                                                                                                    |                                                                                                    |                                                                                                    |                                                                                   |                 |                               |       |   |  |     |              |        |
|----------------------------------------------------------------------------------------------------|----------------------------------------------------------------------------------------------------|----------------------------------------------------------------------------------------------------|----------------------------------------------------------------------------------------------------|----------------------------------------------------------------------------------------------------|----------------------------------------------------------------------------------------------------|----------------------------------------------------------------------------------------------------|----------------------------------------------------------------------------------------------------|-----------------------------------------------------------------------------------|-----------------|-------------------------------|-------|---|--|-----|--------------|--------|
|                                                                                                    | 6                                                                                                    |                                                                                                    |                                                                                                    |                                                                                                    |                                                                                                    |                                                                                                    |                                                                                                    |                                                                                   |                 |                               |       |   |  |     |              |        |
|                                                                                                    |                                                                                                    |                                                                                                    |                                                                                                    |                                                                                                    |                                                                                                    |                                                                                                    |                                                                                                    |                                                                                   |                 |                               |       |   |  |     |              |        |
|                                                                                                    | 陇项                                                                                                    |                                                                                                    |                                                                                                    |                                                                                                    | 送检单位                                                                                                    | 立 (生)                                                                                                    | 产厂家                                                                                                    | 仪器型号                                                                              | 仪器编号            | 证书编号                          |       |   |  |     |              |        |
|                                                                                                    | <b>唐选择查询选项,无选项</b>                                                                                                    | 「獣认为全部,右側)                                                                                                    | 为查询结果。                                                                                                    |                                                                                                    |                                                                                                    |                                                                                                    |                                                                                                    |                                                                                   |                 |                               |       |   |  |     |              |        |
|                                                                                                    | 🔲 送检单位:                                                                                                    |                                                                                                    | ~                                                                                                    |                                                                                                    |                                                                                                    |                                                                                                    |                                                                                                    |                                                                                   |                 |                               |       |   |  |     |              |        |
|                                                                                                    | □ 生产厂家:                                                                                                    |                                                                                                    | ~                                                                                                    |                                                                                                    |                                                                                                    |                                                                                                    |                                                                                                    |                                                                                   |                 |                               |       |   |  |     |              |        |
| Image: Image:                                                                                                    | □ 仪器型号:                                                                                                    |                                                                                                    | ~                                                                                                    |                                                                                                    |                                                                                                    |                                                                                                    |                                                                                                    |                                                                                   |                 |                               |       |   |  |     |              |        |
|                                                                                                    | □ 仪器编号:                                                                                                    |                                                                                                    | ~                                                                                                    |                                                                                                    |                                                                                                    |                                                                                                    |                                                                                                    |                                                                                   |                 |                               |       |   |  |     |              |        |
| Image: Image:                                                                                                    | □ 江书编号 ·                                                                                                    |                                                                                                    |                                                                                                    |                                                                                                    |                                                                                                    |                                                                                                    |                                                                                                    |                                                                                   |                 |                               |       |   |  |     |              | 1      |
| Emple      Emple      Empl                                                                                                    |                                                                                                    |                                                                                                    |                                                                                                    |                                                                                                    |                                                                                                    |                                                                                                    |                                                                                                    |                                                                                   |                 |                               |       |   |  |     |              | $\sim$ |
| $\frac{2 \pm 11}{2 \pm 12}$                                                                                                    | 执行[R]                                                                                                    |                                                                                                    |                                                                                                    |                                                                                                    |                                                                                                    |                                                                                                    |                                                                                                    |                                                                                   |                 |                               |       |   |  |     |              | 1      |
| Image: State State                                                                                                    |                                                                                                    |                                                                                                    |                                                                                                    |                                                                                                    |                                                                                                    |                                                                                                    |                                                                                                    |                                                                                   |                 |                               |       |   |  |     | $\mathbf{G}$ |        |
|                                                                                                    |                                                                                                    |                                                                                                    |                                                                                                    |                                                                                                    |                                                                                                    |                                                                                                    |                                                                                                    |                                                                                   |                 |                               | 退出[X] |   |  | C.  |              |        |
| Xarian       State State St                                                                                                    |                                                                                                    |                                                                                                    |                                                                                                    |                                                                                                    |                                                                                                    |                                                                                                    |                                                                                                    |                                                                                   |                 |                               |       |   |  |     |              |        |
| 大学校本         大学校         大学校 </th <th></th> <th></th> <th></th> <th></th> <th></th> <th></th> <th></th> <th></th> <th></th> <th></th> <th></th> <th></th> <th></th> <th></th> <th></th> <th></th>                                                                                                    |                                                                                                    |                                                                                                    |                                                                                                    |                                                                                                    |                                                                                                    |                                                                                                    |                                                                                                    |                                                                                   |                 |                               |       |   |  |     |              |        |
| 注意の         地図の         支援の         地図の         支援の         地図の           ()         ()         ()         ()         ()         ()         ()         ()         ()         ()         ()         ()         ()         ()         ()         ()         ()         ()         ()         ()         ()         ()         ()         ()         ()         ()         ()         ()         ()         ()         ()         ()         ()         ()         ()         ()         ()         ()         ()         ()         ()         ()         ()         ()         ()         ()         ()         ()         ()         ()         ()         ()         ()         ()         ()         ()         ()         ()         ()         ()         ()         ()         ()         ()         ()         ()         ()         ()         ()         ()         ()         ()         ()         ()         ()         ()         ()         ()         ()         ()         ()         ()         ()         ()         ()         ()         ()         ()         ()         ()         ()         ()         ()         ()                                                                                                    |                                                                                                    |                                                                                                    |                                                                                                    |                                                                                                    |                                                                                                    |                                                                                                    |                                                                                                    |                                                                                   |                 |                               |       |   |  |     |              |        |
| 日日     日日     日日       日日     日日     日日       日日     日日     日日     日日       日日     日日     日日     日日     日日       日日     日日     日日     日日     日日       日日     日日     日日     日日     日日     日日       日日     日日     日日     日日     日日     日日       日日     日日     日日     日日     日日     日日       日日     日日     日日     日日     日日     日日       日日     日日     日日     日日                                                                                                    |                                                                                                    |                                                                                                    |                                                                                                    |                                                                                                    |                                                                                                    |                                                                                                    |                                                                                                    |                                                                                   |                 |                               |       |   |  |     |              |        |
| Comparison     Comparison                                                                                                    |                                                                                                    |                                                                                                    |                                                                                                    |                                                                                                    |                                                                                                    |                                                                                                    |                                                                                                    |                                                                                   |                 |                               |       |   |  | .:: |              |        |
| 大学         大学         シ                                                                                                    | 定管理系统                                                                                                    |                                                                                                    |                                                                                                    |                                                                                                    |                                                                                                    |                                                                                                    |                                                                                                    |                                                                                   |                 | ~                             |       |   |  |     |              |        |
| 法律者::::::::::::::::::::::::::::::::::::                                                                                                    | 定管理系统<br>设置(B) 视图(V)                                                                                                    | 数据 (A) 帮助 00                                                                                                    | )                                                                                                    |                                                                                                    |                                                                                                    |                                                                                                    |                                                                                                    |                                                                                   | _               | × .                           |       | _ |  |     |              |        |
| With With With With With With With With                                                                                                    | 定管理系统<br>设置 (2) 视图 (7)<br>(3)                                                                                                    | 数据 (A) 帮助 0C                                                                                                    | )                                                                                                    |                                                                                                    |                                                                                                    |                                                                                                    |                                                                                                    |                                                                                   |                 | × 2                           |       |   |  |     |              |        |
| Address and<br>Address and<br>Address and                                                                                                    | 定管理系统<br>设置(2) 视图(V)<br>(3)                                                                                                    | 数据 (A) 帮助 00                                                                                                    | )                                                                                                    |                                                                                                    |                                                                                                    |                                                                                                    |                                                                                                    |                                                                                   |                 |                               |       |   |  |     |              |        |
| unit with the state with the state withe state with state with the state with the state with s                                                                                                    | 定管理系统<br>设置(2) 視图(V)<br>(<br>(<br>)<br>(<br>)<br>(<br>)<br>(<br>)<br>(<br>)<br>(<br>)<br>(<br>)<br>(<br>)<br>(                                                                                                    | 数据 (A) 帮助 θť                                                                                                    | )                                                                                                    | ۵×۹                                                                                                    | 8**** • #Z                                                                                                    |                                                                                                    | 1200-2-2-                                                                                                    | = 40 = 68                                                                         |                 |                               |       |   |  |     |              |        |
| 唐明編: 286      居明編: 286      居明編: 286      展明: 2012年の月11日      接 论: 不会結     年間編     東連     東連     東     東                                                                                                    | 注 管理系统<br>设置 (2) 視图 (V)                                                                                                    | 数据 (A) 帮助 0C<br>生产厂家<br>仪器型号                                                                                                    | )<br>: 农村<br>: DSSD444                                                                                                    | 仪<br>8<br>仪<br>8                                                                                                    | 88类型: 电子<br>路编号: 214                                                                                                    | ž                                                                                                    | 报线方式:<br>等 级:                                                                                                    | 三相三线<br>0.5                                                                       |                 |                               |       |   |  |     |              |        |
| 法理法 注意: 注意: 注意: 注意: 注意: 注意: 注意: 注意: 注意: 注意:                                                                                                    | 定管理系统<br>设置(2) 視問(V)<br>参数及測试数据<br>送检单位:南昌<br>創試功能:有功<br>君能常数:3200                                                                                                    | 数据 (A) 報助 00<br>生产厂家<br>仪器型号<br>额定电压:                                                                                                    | )<br>: 农村<br>: DSSD444<br>: 100V                                                                                                    |                                                                                                    | 据类型: 电子<br>器编号: 214<br>定电流: 5A                                                                                                    | 7                                                                                                    | 援线方式:<br>等 级:<br>证书编号:                                                                                                    | 三相三统<br>0.5<br>103                                                                |                 |                               |       |   |  |     |              |        |
| $ \frac{10 \times 10^{10} \text{ km}}{1.0 \text{ 1.0 Ib} - 0.232 \text{ 0.225 } -0.231 \text{ 0.211 } 0.012 \text{ 0.035 } 0.45}{0.55 \text{ 0.15 } 0.9274 \text{ 0.1357 } -0.130 \text{ -0.125 } 0.456 \text{ 0.45} } $                                                                                                    | 定管理系统<br>设置(2) 視图(V)<br>(3)<br>(3)<br>(3)<br>(3)<br>(4)<br>(5)<br>(5)<br>(5)<br>(5)<br>(5)<br>(5)<br>(5)<br>(5                                                                                                    | 数据 (A) 帮助 00<br>生产厂家<br>(公務型号<br>額定地圧<br>(名助试验<br>(私知)                                                                                                    | )<br>: 农村<br>I IDST444<br>: 100V<br>: 合格<br>::d                                                                                                    | ද<br>ද<br>ද<br>ද<br>ද<br>ද<br>ද<br>ද<br>ද<br>ද<br>ද<br>ද<br>ද<br>ද<br>ද<br>ද<br>ද<br>ද<br>ද                                                                                                    | <ul> <li>福美型: 电子</li> <li>福編号 2:14</li> <li>定电流: 5A</li> <li>度: 20.1</li> <li>定日期: 2012</li> </ul>                                                                                                    | 式<br>で<br>年07月11日                                                                                                    | 援线方式:<br>等 び:<br>证书編号:<br>濯 定:<br>绪 论:                                                                                                    | 三相三线<br>0.5<br>103<br>80%XX<br>不会格                                                |                 |                               |       |   |  |     |              |        |
| $ \frac{1.0}{0.5L} \frac{1.01b}{0.9274} - 0.232} - 0.225 - 0.211 - 0.211 0.012 0.00 \\ 0.5L 1.01b 0.9274 0.1357 - 0.130 - 0.125 - 0.123 0.466 0.45 \\ \hline \\ \hline \\ \frac{100}{0.5L} \frac{1.01b}{0.9274} - 0.571 - 0.562 - 0.566 + 0.55 0.5 \\ 0.51b - 0.582 - 0.566 + 0.55 0.5 \\ 0.11b - 0.423 - 0.407 - 0.516 + 0.40 0.5 \\ 0.51b - 0.582 - 0.593 - 0.576 + 0.60 \\ 0.51b - 0.584 - 0.593 - 0.576 + 0.40 0 0.5 \\ 0.51b - 0.584 - 0.593 - 0.576 + 0.40 0 0.5 \\ 0.51b - 0.584 - 0.693 - 0.519 - 0.50 0.6 \\ 0.51b - 0.035 - 0.672 - 0.739 + 0.75 0.6 \\ 0.21b - 0.233 - 0.234 - 0.224 - 0.235 0.6 \\ 0.80 & 0.51b - 0.336 - 0.337 - 0.357 - 0.35 0.6 \\ 0.80 & 0.51b - 0.336 - 0.337 - 0.357 - 0.35 0.6 \\ 0.21b - 0.336 - 0.337 - 0.337 - 0.35 0.6 \\ 0.80 & 0.51b - 0.334 - 0.413 - 0.406 - 0.40 0 0.6 \\ \hline \\ \hline \\ \hline \\ \hline \\ \hline \\ \hline \\ \hline \\ \hline \\ \hline \\ $                                                                                                    | 定管理系统<br>设置(E) 視图(V)                                                                                                    | 数据 (A) 帮助 00<br>生产厂家<br>仪器型号<br>部定电压<br>启动试验<br>转验员:                                                                                                    | )<br>: 杰村<br>: DSSD444<br>: 100V<br>: 合格<br>:sd                                                                                                    |                                                                                                    | 鴉类型: 电子<br>器编号: 214<br>定电流: 5A<br>度: 2012<br>定日期: 2012                                                                                                    | 式<br>式<br>で<br>年or月11日                                                                                                    | 报线方式:<br>等 级:<br>证书编号:<br>遇 定 统 论:                                                                                                    | 三相三线<br>0.5<br>103<br>80%RX<br>不合格                                                |                 |                               |       |   |  |     |              |        |
| 相別       功率因数       电流幅度       误差1       役差2       平均值       化整值       沒差和         1.0       1max       -0.571       -0.562       -0.566       *-0.55       0.5         0.11b       -0.423       -0.540       -0.542       *-0.60       0.5         0.11b       -0.423       -0.076       **-0.60       0.5       -         0.11b       -0.423       -0.040       0.5       -       -         0.51b       -0.584       -0.593       -0.576       **-0.60       0.5         0.51b       -0.584       -0.494       -0.249       -0.249       -0.249       -0.249       -0.255       0.6         0.51b       -0.805       -0.672       -0.739       *-0.75       0.6       6       -       -       -       -       -       -       -       -       -       -       -       -       -       -       -       -       -       -       -       -       -       -       -       -       -       -       -       -       -       -       -       -       -       -       -       -       -       -       -       -       -       -       -       -                                                                                                    | 定管理系统<br>设置(2) 視問(V)<br>(3)<br>(3)<br>(3)<br>(3)<br>(4)<br>(5)<br>(5)<br>(5)<br>(5)<br>(5)<br>(5)<br>(5)<br>(5                                                                                                    | 数据 (A) 帮助 00<br>生产厂家<br>仪器型号<br>颜定电压<br>启动试验<br>克动试验<br>天秘贡<br>:                                                                                                    | : 衣村<br>: DSSD444<br>100V<br>: 合格<br>=d<br>: 误差2                                                                                                    |                                                                                                    | 將类型: 电子<br>案曲, 5.214<br>定申, 5.3<br>度:20.1<br>定日期:2012<br>(実差4)                                                                                                    | 式<br>で<br>年07月11日<br>译差5                                                                                                    | 振线方式:<br>等 级:<br>证书编号:<br>違 度:<br>绪 论:<br>偏差值   (                                                                                                    | 三相三統<br>0.5<br>103<br>80%和<br>不合格<br>化整值                                          |                 |                               |       |   |  |     |              |        |
| $ \frac{11}{100} \frac{1}{100} \frac{1}{100} $ | 注 官 理 系 矣<br>设 壹 (c) 視 町 (V)<br>参数及 測式数 悉<br>送检单位:南昌<br>副試功能: 名功<br>电能常数: 3200<br>潜动其验: 合格<br>检验長: fc                                                                                                    | 数据 (A) 帮助 00<br>生产厂家<br>(公器型号)<br>部定电压<br>启动试验<br>核验员:                                                                                                    | : 衣村<br>ESSD444<br>: 100V<br>: 合格<br>: sd<br>: 222<br>(1.232)<br>(1.232)<br>(1.232)                                                                                                    |                                                                                                    | 陽类型: 电子<br>編集号: 214<br>室电流: 5A<br>度: 20.1<br>定日期: 2012<br>(児差4<br>-0.211<br>-0.125                                                                                                    | 式<br>で<br>年07月11日                                                                                                    | 接线方式:<br>等 級:<br>证书編号:<br>違 度:<br>绪 论:<br>[偏差值] f<br>0.012                                                                                                    | 三相三线<br>0.5<br>103<br>80%和<br>不合格<br><u>代整值</u><br>0.00<br>0.45                   |                 |                               |       |   |  |     |              |        |
| $ \frac{  h   }{  h   } \frac{  h   }{  h   } \frac{  h   }{  h    } \frac{  h   }{  h    } \frac{  h   }{  h       h    }   h                                  $                                                                                                    | 注 官 星 系 失<br>设 壹 (c) 規則 (V)                                                                                                    | 数元 (A) 帮助 0C<br>生产「家<br>(公器型号<br>                                                                                                    | : 农村<br>: ESS1444<br>: 100V<br>: 合格<br>: ad<br>: · · · · 232<br>- · · . 232<br>- · · . 1357                                                                                                    |                                                                                                    | 据类型: 电子<br>摺编号: 214<br>定电流: 5A<br>度: 201.<br>定日期: 2012<br>[误差4<br>-0.211<br>-0.125                                                                                                    | 式<br>で<br>年の7月11日<br><u>涙差5</u><br>-0.211<br>-0.123                                                                                                    | 接线方式:<br>等 级:<br>证书编号:<br>違 度:<br>绪 论:<br><u>偏差值 《</u><br>0.012<br>0.456                                                                                            | 三相三线<br>0.5<br>103<br>80%EX<br>不合格<br><u>化整值</u><br>0.00<br>0.45                  |                 |                               |       |   |  |     |              |        |
| 合元     1.0     1.0     -0.543     -0.540     -0.550     -0.550       0.51b     -0.523     -0.570     *=0.550     0.5       0.11b     -0.232     -0.077     *=0.650     0.5       0.11b     -0.232     -0.276     *=0.60     0.5       0.51b     -0.523     -0.276     *=0.60     0.5       0.51b     -0.524     -0.244     -0.249     -0.25     0.6       0.51b     -0.505     -0.672     -0.739     *=0.75     0.6       0.51b     -0.233     -0.072     *=0.75     0.6       0.21b     -0.234     -0.284     -0.330     0.6       0.82     1b     -0.336     -0.337     -0.337     -0.355     0.6       0.82     1b     -0.336     -0.337     -0.337     -0.35     0.6       0.82     0.21b     -0.338     -0.413     -0.400     0.6       0.21b     -0.337     -0.337     -0.35     0.6       0.21b     -0.314     -0.307     -0.31     -0.30     0.6                                                                                                    | 次 官 理 系 矣<br>後豊 (2) 視 創 (V)                                                                                                    | 数元 (A) 帮助 00<br>生产厂家<br>公器型号<br>額定电压<br>启动试验<br>衣包员:                                                                                                    | 2<br>2<br>2<br>2<br>2<br>2<br>2<br>3<br>2<br>3<br>3<br>3<br>3<br>3<br>3<br>3<br>3<br>3<br>3<br>3<br>3<br>3                                                                                                    | 代録<br>代録<br>御所<br>温<br>む元<br>-0.225<br>-0.130                                                                                                    | 8类型: 电子<br>增端号: 214<br>定电流: 5A<br>度: 201<br>定日期: 2012<br>记录至4<br>-0.211<br>-0.125                                                                                                    | 式<br>で<br>年の7月11日                                                                                                    | 振线方式:<br>等 愆:<br>证书编号:<br>濯 度:<br>结 论:<br>偏差值 f<br>0.012<br>0.456                                                                                                   | 三相三线<br>0.5<br>103<br>8048K<br>不合格<br><u>化整值</u><br>0.00<br>0.45                  |                 | <b>B</b> (1)                  |       |   |  |     |              |        |
| 日本 0.51b -0.558 -0.593 -0.576 *-0.60 0.5     0.11b -0.423 -0.407 -0.415 -0.40 0.5     0.51 0.51b -0.233 -0.254 -0.224 -0.240 -0.25 0.6     1.b -0.55 -0.672 -0.733 *-0.75 0.6     0.51b -0.035 -0.672 -0.730 0.6     0.21b -0.233 -0.284 -0.284 -0.35 0.6     0.8C 1b -0.336 -0.337 -0.35 0.6     0.21b -0.336 -0.337 -0.35 0.6     0.21b -0.398 -0.413 -0.406 -0.40 0.6     0.21b -0.398 -0.413 -0.406 -0.40 0.6     0.21b -0.398 -0.413 -0.307 -0.311 -0.30 0.6     •     •     •     •     •     •     •     •     •     •     •     •     •     •     •     •     •     •     •     •     •     •     •     •     •     •     •     •     •     •     •     •     •     •     •     •     •     •     •     •     •     •     •     •     •     •     •     •     •     •     •     •     •     •     •     •     •     •     •     •     •     •     •     •     •     •     •     •     •     •     •     •     •     •     •     •     •     •     •     •     •     •     •     •     •     •     •     •     •     •     •     •     •     •     •     •     •     •     •     •     •     •     •     •     •     •     •     •     •     •     •     •     •     •     •     •     •     •     •     •     •     •     •     •     •     •     •     •     •     •     •     •     •     •     •     •     •     •     •     •     •     •     •     •     •     •     •     •     •     •     •     •     •     •     •     •     •     •     •     •     •     •     •     •     •     •     •     •     •     •     •     •     •     •     •     •     •     •     •     •     •     •     •     •     •     •     •     •     •     •     •     •     •     •     •     •     •     •     •     •     •     •     •     •     •     •     •     •     •     •     •     •     •     •     •     •     •     •     •     •     •     •     •     •     •     •     •     •     •     •     •     •     •     •     •     •     •     •     •     •     •     •     •     •     •     •     •     •     •     •     •     •     •     •     •     •     •     •     •     •     •     •     •     •                                                                                                    | 定 管 理 系 鉄<br>设 査 (2) 規 即 (V)<br>(3)<br>(3)<br>(5)<br>(5) | 数元 (A) 帮助 00<br>生产厂家<br>公器型号<br>認定电压<br>長动试验<br>(校验员:                                                                                                    | : 农村<br>: ESS1444<br>: 100V<br>: 合格<br>: ad<br>: · · · · · 232<br>· · · · 232<br>· · · · 3357<br>· · · · · · · · · · · · · · · · · · ·                                                                                                     |                                                                                                    | 勝失型: 电子<br>陽端号: 214<br>定电流: 5A<br>度: 20.1<br>定日期: 2012<br>-0.211<br>-0.125                                                                                                    | 式<br>で<br>年の7月11日<br><u>涙差5</u><br>-0.211<br>-0.123<br><b>化整直</b><br>*-0.55                                                                                                    | 接线方式:<br>等 级:<br>证书编号:<br>翟 度:<br>绪 论:<br>偏差值 (<br>0.012<br>0.456                                                                                                   | 三相三线<br>0.5<br>103<br>804RH<br>不合格<br><u>化整值</u><br>0.00<br>0.45                  | Ţ.              | 5(4)                          |       |   |  |     |              |        |
| 合元 0.5L 0.5254 -0.234 -0.236 0.10 0.12 0.50 0.51 0.051 -0.253 -0.254 -0.249 -0.25 0.6 0.5L 0.516 -0.305 -0.672 -0.733 +0.75 0.6 0.21b -0.233 -0.234 -0.234 -0.35 0.6 0.8C 1b -0.336 -0.337 -0.35 0.6 0.8C 1b -0.336 -0.337 -0.35 0.6 0.21b -0.338 -0.413 -0.406 -0.40 0.6 0.21b -0.338 -0.413 -0.406 -0.40 0.6 0.21b -0.338 -0.413 -0.35 0.6 0.51b -0.398 -0.413 -0.35 0.6 0.51b -0.398 -0.413 -0.35 0.6 0.51b -0.398 -0.413 -0.35 0.6 0.51b -0.398 -0.413 -0.35 0.6 0.51b -0.398 -0.413 -0.35 0.6 0.51b -0.398 -0.413 -0.406 -0.40 0.6 0.21b -0.314 -0.37 -0.311 -0.35 0.6 0.51b -0.398 -0.413 -0.406 -0.40 0.6 0.21b -0.398 -0.413 -0.406 -0.40 0.6 0.51b -0.398 -0.413 -0.406 -0.40 0.6 0.51b -0.398 -0.413 -0.35 0.6 0.51b -0.398 -0.413 -0.35 0.6 0.51b -0.398 -0.413 -0.35 0.6 0.51b -0.398 -0.413 -0.35 0.6 0.51b -0.398 -0.413 -0.406 -0.40 0.6 0.51b -0.398 -0.413 -0.406 -0.40 0.6 0.51b -0.398 -0.413 -0.406 -0.40 0.6 0.51b -0.398 -0.413 -0.406 -0.40 0.6 0.51b -0.398 -0.413 -0.406 -0.40 0.6 0.51b -0.398 -0.413 -0.406 -0.40 0.6 0.51b -0.398 -0.413 -0.406 -0.40 0.6 0.51b -0.398 -0.413 -0.406 -0.40 0.6 0.51b -0.398 -0.413 -0.406 -0.40 0.6 0.51b -0.398 -0.413 -0.406 -0.40 0.6 0.51b -0.398 -0.413 -0.406 -0.40 0.6 0.51b -0.514 -0.597 -0.311 -0.50 0.6 0.51b -0.598 -0.314 -0.597 -0.311 -0.50 0.6 0.51b -0.598 -0.314 -0.597 -0.311 -0.59 0.6 0.51b -0.598 -0.598 -0.418 -0.406 -0.40 0.6 0.51b -0.598 -0.598 -0.418 -0.406 -0.40 0.6 0.51b -0.598 -0.598 -0.                                                                                                    | - 注 管理 系 -<br>- 注 管理 系 -<br>-<br>-<br>-<br>-<br>-<br>-<br>-<br>-<br>-                                                                                                    | 数据 (A) 帮助 00<br>生产厂家<br>公務型号<br>                                                                                                    | : 农村<br>IESS1444<br>: 1007<br>合格<br>ad<br>···································                                                                                                    |                                                                                                    | 福关型: 电子<br>福编号: 214<br>室电流: 5A<br>度: 20.1<br>空日期: 2012<br>-0.211<br>-0.125           平均值<br>-0.566<br>-0.542                                                                                                    | 式<br>で<br>年07月11日<br>-0.211<br>-0.123<br>-0.55<br>*-0.55<br>*-0.55                                                                                                    | 接线方式:<br>等 级:<br>证书编号:<br>復 度:<br>绪 论:<br><u>偏差值 (</u><br>0.012<br>0.456                                                                                            | 三相三統<br>0.5<br>103<br>8098KK<br>不合格<br><u>花室値</u><br>0.45                         | Ţ               | B(P)                          |       |   |  |     |              |        |
| 合元                                                                                                    | 定 管理 系 统<br>设置 (2) 規图 (V)<br>③<br>③<br>参数及側式数据<br>送检单位:商昌<br>前式数据<br>送检单位:商局<br>前式数据<br>三<br>章<br>章                                                                                                    | 数据 (A) 帮助 00<br>生产厂家:<br>公器型号<br>                                                                                                    | 2<br>本村<br>ESSD444<br>ESSD444<br>100V<br>合格<br>=d                                                                                                    |                                                                                                    | 福美型: 电子<br>福编号: 214<br>定电流: 5A<br>度: 20.1<br>定日期: 2012<br>-0.211<br>-0.125<br>平均值<br>-0.542<br>-0.542<br>-0.542<br>-0.542                                                                                                    | 式<br>で<br>年の7月11日<br>-0.211<br>-0.123<br>-0.123<br>-0.123<br>-0.123<br>-0.0.55<br>*-0.55<br>*-0.60<br>0.40                                                                                                    | 援线方式:<br>等 级:<br>证书编号:<br>違 度:<br>结 论:<br>0.456<br>0.5<br>0.5<br>0.5<br>0.5                                                                                         | 三和三純<br>0.5<br>003<br>800年<br>秋<br>不合格<br><u>秋<br/>2.00</u><br>0.45               | Ţ.              | 172-FE)                       |       |   |  |     |              |        |
| 0.310         -0.303         -0.031         -0.30         0.6           0.101         -0.233         -0.234         -0.30         0.6           1max         -0.341         -0.341         -0.35         0.6           0.8C         0.516         -0.337         -0.35         0.6           0.516         -0.338         -0.404         0.6         6           0.1516         -0.398         -0.413         -0.400         0.6           0.21b         -0.314         -0.307         -0.311         -0.30         0.6                                                                                                    | 定 管理 系 统<br>设置 (2) 現图 (V)<br>③<br>③<br>参数及測试数据<br>送检单位:南昌<br>輸試功能:有功<br>電影常数:200<br>着功试验:合格<br>检验员: fg<br>「 本<br>信<br>「 本<br>信<br>の。1.<br>0.5L 1.<br>1.0<br>1.0   | 数元(A) 帮助 0C<br>生产厂家:<br>公器型号<br>弱定电压:<br>占約试验<br>核验员:<br>花融员:                                                                                                    | <ul> <li>         ・</li></ul>                                                                                                    | (没養<br>一<br>で、225<br>一<br>0、225<br>一<br>0、225<br>一<br>0、225<br>一<br>0、225<br>一<br>0、225<br>一<br>0、225<br>一<br>0、25<br>2<br>0、5<br>2<br>0、5<br>5<br>2<br>0、5<br>5<br>2<br>0、5<br>5<br>2<br>0、5<br>5<br>2<br>0、5<br>5<br>2<br>0、5<br>5<br>2<br>0、5<br>5<br>2<br>0、5<br>5<br>2<br>0、5<br>5<br>2<br>0、5<br>5<br>2<br>0、5<br>5<br>2<br>0、5<br>5<br>2<br>0、5<br>5<br>2<br>0<br>0<br>5<br>5<br>2<br>0<br>0<br>0<br>0<br>0<br>0<br>0<br>0<br>0<br>0<br>0<br>0<br>0                                                                                                    | 撥类型:电子<br>器编号:214<br>定电端:5x<br>度:20.1<br>定日期:2012<br>-0.211<br>-0.125<br>-0.566<br>-0.542<br>-0.576<br>-0.576<br>-0.415<br>-0.249                                                                                                    | 式<br><sup>1</sup><br><del>2</del><br>年07月11日<br>-0.211<br>-0.211<br>-0.123<br><b>化整值</b><br>*-0.55<br>*-0.60<br>-0.40<br>-0.40<br>-0.40                                                                                                    | 援姚方式:<br>等 紙:<br>证书编号:<br>選 度 :<br>绪 论:<br>[福荃值 f<br>0.012<br>0.456<br>0.5<br>0.5<br>0.5<br>0.5<br>0.5<br>0.5<br>0.5<br>0.5<br>0.5                                  | 三相三线<br>0.5<br>003<br>80%X<br>不合格<br><u>化 0.00</u><br>0.45                        | Ţ<br>Ţ          | 造(N)<br>送天(R)                 |       |   |  |     |              |        |
| Imax       -0.341       -0.341       -0.35       0.6         0.8C       0.51b       -0.336       -0.337       -0.35       0.6         0.51b       -0.398       -0.413       -0.406       0.6         0.21b       -0.314       -0.307       -0.311       -0.30       0.6                                                                                                    | 定 管理 系统<br>设置 (2) 視園 (V)<br>(3)<br>(3)<br>(4)<br>(5)<br>(5)<br>(5)<br>(5)<br>(5)<br>(5)<br>(5)<br>(5                                                                                                    | 数数(A) 初助(C)<br>生产厂家<br>公器型号<br>調定电圧<br>启动试验<br>板验员:<br>こ<br>日本<br>10<br>10<br>10<br>- 0.236<br>0.9274<br>15<br>0.51b<br>0.51b<br>0 | : 沈村<br>: DSD444<br>: DSD444<br>: DSD444<br>: 100V<br>: 合格<br>: 3d<br>: 送差2<br>-0. 571<br>-0. 571<br>-0. 573<br>-0. 5543<br>-0. 423<br>-0. 5543<br>-0. 423<br>-0. 5543<br>-0. 5545<br>-0. 5543<br>-0. 5545<br>-0. 5545<br>-0. 5555<br>-0. 55555<br>-0. 55555<br>-0. 55555<br>-0. 55555<br>-0. 55555<br>-0. 55555<br>-0.                                                                                                    | (没養<br>(没養<br>一)、225<br>-)、225<br>-)、130                                                                                                    | ····································                                                                                                    | 式<br>で<br>年の7月11日<br>「浸差ち」<br>一0.211<br>一0.123<br>*-0.55<br>*-0.55<br>*-0.60<br>-0.40<br>-0.25<br>*-0.60<br>-0.55<br>*-0.55                                                                                                    | 接线方式:<br>等级:<br>证书编号:<br>復度:<br>3. 位:<br>0.012<br>0.456<br>0.5<br>0.5<br>0.5<br>0.5<br>0.5<br>0.5<br>0.6<br>0.6                                                     | 三相三統<br>0.5<br>103<br>80%<br>花<br>花<br>合<br>格                                     | 文               | 答(Y)<br>记录(R)                 |       |   |  |     |              |        |
| 0.8C 0.5H -0.398 -0.413 -0.406 -0.40 0.6<br>0.5H -0.398 -0.413 -0.406 -0.40 0.6<br>0.2Hb -0.314 -0.307 -0.311 -0.30 0.6 ▼<br>通出(S)                                                                                                    | 定 官 賀 系 矣       设置 (2) 視園 (V)       (5)       (5)       (5)       (5)       (5)       (5)       (5)       (5)       (7)       (7)       (7)       (7)       (7)       (7)       (7)       (7)       (7)       (7)       (7)       (7)       (7)       (7)       (7)       (7)       (7)       (7)       (7)       (7)       (7)       (7)       (7)       (7)       (7)       (7)       (7)       (7)       (7)       (7)       (7)       (7)       (7)       (7)       (7)       (7)       (7)       (7)       (7)       (7)       (7)       (7)       (7)       (7)       (7)       (7)       (7)       (7)       (7)       (7)       (7)       (7)       (7)                                                                                                    | 数元(A) 帮助 00<br>生产厂家<br>公器型号<br>碳定也五:<br>局防试验<br>板验员:<br>01b -0.236<br>01b 0.9274<br>1 <u>数 电流幅度</u><br><u>Imax</u><br>1b<br>0.51b<br>0.51b<br>0.51b<br>0.21b                                                                                                    | : 次村<br>: DSD444<br>: DSSD444<br>: DOV<br>: 合格<br>: ad                                                                                                    | 代線<br>代線<br>総示<br>温<br>地元<br>-0.130<br>-0.25<br>-0.540<br>-0.540<br>- | 福美型: 电子<br>器编号: 214<br>室电流: 5A<br>定 20.1<br>定日期: 2012<br>-0.125<br>-0.125<br>-0.566<br>-0.542<br>-0.574<br>-0.542<br>-0.574<br>-0.549<br>-0.549<br>-0.549<br>-0.549<br>-0.549<br>-0.549<br>-0.549<br>-0.549<br>-0.549                                                                                                    | 式<br>年07月11日                                                                                                    | 援鉄方式:<br>等 级:<br>证书编译 级:<br>证书编译 健:<br>後 论:<br>偏差值 f<br>0.012<br>0.456<br>0.5<br>0.5<br>0.5<br>0.5<br>0.5<br>0.5<br>0.6<br>0.6<br>0.6                               | 三相三統<br>0.5<br>103<br>90844<br>不合格<br>注 <u>整値</u><br>0.000<br>0.45                | Ţ.              | 告(#)                          |       |   |  |     |              |        |
|                                                                                                    | <sup>1</sup> 定 官 万 系<br>後豊 (2) 親関 (V)                                                                                                    | 数元 (A) 帮助 00<br>生产厂家<br>公器型号<br>一般定地工<br>一般定地工<br>和板度<br>「浸差1<br>一の.236<br>0.11<br>0.51b<br>0.11b<br>0.51b<br>0.51b<br>0.11b<br>0.51b<br>0.11b<br>0.51b<br>0.22b<br>1max                                                                                                    | <ul> <li>☆村</li> <li>ESD444</li> <li>ESD444</li> <li>EOV</li> <li>含格</li> <li>マ0.232</li> <li>0.387</li> <li>マ0.543</li> <li>-0.543</li> <li>-0.543</li> <li>-0.554</li> <li>-0.554</li> <li>-0.554</li> <li>-0.554</li> <li>-0.554</li> <li>-0.554</li> <li>-0.283</li> <li>-0.283</li> <li>-0.341</li> </ul>                                                                                                    | 代書<br>代書<br>初示<br>温<br>福<br>元<br>-0.225<br>-0.522<br>-0.552<br>-0.540<br>-0.553<br>-0.407<br>-0.540<br>-0.554<br>-0.554<br>-0.5554<br>-0.554<br>-0.5554<br>-0.555<br>-0.554<br>-0.554<br>-0.554<br>-0.554<br>-0.554<br>-0.554<br>-0.5 | 福美型: 电子<br>器编号: 214<br>室电流: 5A<br>度: 20.1<br>定日期: 2012<br>-0.211<br>-0.125<br>-0.566<br>-0.542<br>-0.576<br>-0.542<br>-0.576<br>-0.415<br>-0.249<br>-0.519<br>-0.739<br>-0.739<br>-0.739<br>-0.244<br>-0.531                                                                                                    | 式<br>年の7月11日<br>寝差5<br>一-0.211<br>一-0.211<br>一-0.123<br>*-0.55<br>*-0.50<br>*-0.50<br>0.40<br>0.40<br>0.25<br>0.50<br>*-0.55<br>*-0.55 | 振线方式:<br>等 初:<br>证干编号:<br>復 度:<br>绪 论:<br>偏差值 f<br>0.012<br>0.456<br>0.5<br>0.5<br>0.5<br>0.5<br>0.5<br>0.5<br>0.5<br>0.6<br>0.6<br>0.6<br>0.6<br>0.6<br>0.6<br>0.6 | 三相三线<br>0.5<br>103<br>9084K<br>不合格<br>经 <u>馆</u><br>0.000<br>0.45                 | ý,<br>Rhi<br>Ei | 皆(¥)                          |       |   |  |     |              |        |
| 退出(S)                                                                                                    | 決 官 賀 系 矣       设置 (2) 規則 (V)       (3)       (3)       (3)       (4)       (5)       (5)       (7)       (7)       (7)       (7)       (7)       (7)       (7)       (7)       (7)       (7)       (7)       (7)       (7)       (7)       (7)       (7)       (7)       (7)       (7)       (7)       (7)       (7)       (7)       (7)       (7)       (7)       (7)       (7)       (7)       (7)       (7)       (7)       (7)       (7)       (7)       (7)       (7)       (7)       (7)       (7)       (7)       (7)       (7)       (7)       (7)       (7)       (7)       (7)       (7)       (7)       (7)       (7)       (7)       (7)       (7)                                                                                                    | 数元 (A) 報助 00<br>生产厂家<br>公器型号:<br>                                                                                                    | ☆村<br>IDSSI444<br>IDSSI444<br>IDOV<br>含格<br>id<br>id<br>id<br>id<br>id<br>id<br>id<br>id<br>id<br>id<br>id<br>id<br>id                                                                                                    | 代書<br>代書<br>祝愛<br>調査<br>二<br>(没差3<br>-0,225<br>-0,130<br>-0,552<br>-0,540<br>-0,552<br>-0,407<br>-0,540<br>-0,407<br>-0,540<br>-0,407<br>-0,407<br>-0,413<br>-0,413<br>-0,337<br>-0,413                                                                                                    | 8 类型: 电子<br>務論号: 214<br>定电流: 5A<br>度: 20.1<br>定日期: 2012<br>-0.211<br>-0.125<br>-0.566<br>-0.415<br>-0.415<br>-0.542<br>-0.5542<br>-0.5542<br>-0.542<br>-0.542<br>-0.542<br>-0.542<br>-0.542<br>-0.542<br>-0.543<br>-0.249<br>-0.739<br>-0.249<br>-0.739<br>-0.284<br>-0.337<br>-0.337<br>-0.406                                                  | 式<br>でで<br>年の7月11日                                                                                                    | 接线方式:<br>等 愆:<br>证书编号:<br>違 度:<br>结 论:<br>偏差值 f<br>0.012<br>0.456<br>0.5<br>0.5<br>0.5<br>0.5<br>0.5<br>0.5<br>0.6<br>0.6<br>0.6<br>0.6<br>0.6<br>0.6<br>0.6        | 三相三线<br>0.5<br>103<br>103<br>103<br>103<br>103<br>103<br>103<br>103<br>103<br>103 | 文:<br>原始<br>证:  | 告(v)<br>送录[k]<br>特(c]         |       |   |  |     |              |        |
|                                                                                                    | 注 管理 系                                                                                                    | 数据 (A) 報助 00<br>生产厂家<br>公器型号<br>額定电压<br>核验员:<br>核验员:<br>前幅度 误差1<br>01b -0.336<br>01b 0.9274<br>1数 电流幅度<br>Imax<br>Ib<br>0.51b<br>0.51b<br>0.21b<br>Imax<br>Ib<br>0.51b<br>0.21b                                                                                                    | ☆村<br>ESSN444<br>ESSN444<br>ESSN44<br>ESSN44 | 代書                                                                                                    | 8类型: 电子<br>指编号: 214<br>定电流: 5A<br>度: 20.1<br>定日期: 2012<br>-0.211<br>-0.125           平均值<br>0.5166           -0.542           -0.516           -0.516           -0.516           -0.512           -0.511           -0.211           -0.512           -0.512           -0.512           -0.512           -0.512           -0.511           -0.311 | 式<br>でで月11日<br><u>決差5</u><br>-0.211<br>-0.25<br>*-0.55<br>*-0.55<br>*-0.55<br>*-0.55<br>*-0.50<br>*-0.75<br>-0.30<br>-0.30<br>-0.35<br>-0.35<br>-0.30<br>-0.30<br>-0.35                                                                                                    | 接线方式:<br>等级:<br>证书编号:<br>建建度:<br>结论:<br>[编差值 4<br>0.012<br>0.456<br>0.5<br>0.5<br>0.5<br>0.5<br>0.5<br>0.5<br>0.5<br>0.5<br>0.5<br>0.5                              | 三相三統<br>0.5<br>103<br>80%RK<br>不合格<br><u>花室信</u><br>0.00<br>0.45                  | 文<br>原始<br>证    | 皆(¥)<br>記录(R)<br>私(c)         |       |   |  |     |              |        |
|                                                                                                    | 注 哲理 系                                                                                                    | 数元 (A) 帮助 00<br>生产厂家<br>公器型号<br>額定电压<br>直动试验<br>直动试验<br>直动试验<br>直动试验<br>同动试验<br>同动<br>同动<br>同动<br>同动<br>同动<br>同动<br>同动<br>同动<br>同动<br>同动                                                                                                    | <ul> <li>         な村         ESSN444         ESSN444         ESSN444         ESSN444         ESSN444         ESSN444         ESSN444         ESSN444         ESSN444         ESSN444         ESSN445         ESSN445         ESSN446         ESSN446         ESSN466         ESSN446         <pessn446<< td=""><td>代書<br/>代書<br/>後書<br/>初示<br/>温<br/>を立<br/>-0.225<br/>-0.130<br/>-0.552<br/>-0.540<br/>-0.552<br/>-0.540<br/>-0.553<br/>-0.407<br/>-0.244<br/>-0.433<br/>-0.672<br/>-0.234<br/>-0.337<br/>-0.337<br/>-0.337<br/>-0.413<br/>-0.307</td><td>8类型: 电子<br/>勝端号: 214<br/>室电流: 5A<br/>度: 20.1<br/>室日期: 2012<br/>-0.211<br/>-0.125           -0.211           -0.566           -0.542           -0.576           -0.211           -0.211           -0.576           -0.211           -0.576           -0.415           -0.241           -0.311</td><td>式<br/>で<br/>年の7月11日</td><td>接线方式:<br/>等 级:<br/>证书编号:<br/>復 度:<br/>绪 论:<br/>偏差值 (<br/>0.012<br/>0.456<br/>0.5<br/>0.5<br/>0.5<br/>0.5<br/>0.5<br/>0.5<br/>0.5<br/>0.6<br/>0.6<br/>0.6<br/>0.6<br/>0.6<br/>0.6</td><td>三相二线<br/>0.5<br/>003<br/>008KK<br/>不合格<br/><u>花室信</u><br/>0.00<br/>0.45</td><td>文·<br/>原始<br/>证:</td><td>皆(F) 記录(R) 书(C)</td><td></td><td></td><td></td><td></td><td></td><td></td></pessn446<<></li></ul>                                                                                                    | 代書<br>代書<br>後書<br>初示<br>温<br>を立<br>-0.225<br>-0.130<br>-0.552<br>-0.540<br>-0.552<br>-0.540<br>-0.553<br>-0.407<br>-0.244<br>-0.433<br>-0.672<br>-0.234<br>-0.337<br>-0.337<br>-0.337<br>-0.413<br>-0.307                                                                                                    | 8类型: 电子<br>勝端号: 214<br>室电流: 5A<br>度: 20.1<br>室日期: 2012<br>-0.211<br>-0.125           -0.211           -0.566           -0.542           -0.576           -0.211           -0.211           -0.576           -0.211           -0.576           -0.415           -0.241           -0.311                                                           | 式<br>で<br>年の7月11日                                                                                                    | 接线方式:<br>等 级:<br>证书编号:<br>復 度:<br>绪 论:<br>偏差值 (<br>0.012<br>0.456<br>0.5<br>0.5<br>0.5<br>0.5<br>0.5<br>0.5<br>0.5<br>0.6<br>0.6<br>0.6<br>0.6<br>0.6<br>0.6        | 三相二线<br>0.5<br>003<br>008KK<br>不合格<br><u>花室信</u><br>0.00<br>0.45                  | 文·<br>原始<br>证:  | 皆(F) 記录(R) 书(C)               |       |   |  |     |              |        |
|                                                                                                    | 注 管理 系                                                                                                    | 数元(A) 帮助 00<br>生产厂家:<br>公務型号:<br>- 初定也伝<br>- おかは独<br>- 校務型号:<br>- のには、<br>- の、216<br>- の、216<br>- の<br>- の<br>- の<br>- の<br>- の<br>- の<br>- の<br>- の                                                                                                    | <ul> <li>         本村         ESSD444      </li> <li>         EDSD444         </li> <li>         EDOV         </li> <li>         合格         </li> <li>         ad         </li> <li>         DV         </li> <li>         合格         </li> <li>         ad         </li> <li>         DV         </li> <li>         Charage         </li> <li>         Charagee         </li> <li>         Charagee         </li> <li></li></ul>                                                                                                    | 代書<br>代書<br>後書<br>初示<br>温<br>む<br>つ、225<br>-0、130                                                                                                    | 福美型: 电子<br>福編号: 214<br>定电流: 5A<br>度: 20.1<br>定日期: 2012<br>-0.211<br>-0.125           平均值<br>-0.542           -0.542           -0.515           -0.249           -0.759           -0.311                                                                                                    | 式<br>で<br>年の7月11日<br><u> 保養5</u><br>-0.211<br>-0.123<br>*-0.55<br>*-0.55<br>*-0.55<br>*-0.55<br>*-0.55<br>*-0.05<br>*-0.75<br>-0.40<br>-0.35<br>-0.35<br>-0.35<br>-0.35<br>-0.35                                                                                                    | 援鉄方式:<br>等                                                                                                    | 三和三純<br>0.5<br>005<br>004EX<br>不合格<br><u>後変値</u><br>0.00<br>0.45                  | 文<br>原始<br>证:   | 皆[¥]<br>记录[R]<br>书[C]<br>廿[S] |       |   |  |     |              |        |

# (八)、标准设备联机操作

软件提供了一个简易的操作界面以便用户用电脑来操作设备。用户只要 在指定的功能框中输入参数最后按回车确认即可。例:在电压:输入 211.236

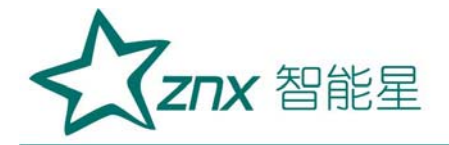

后按确认,这时设备会自动识别该数值选择对应的量程输出。如果没有输出 是因为设备内部换量程回断信号。这时再点击输出就可得到设定的电压值。 电流,相位都是这样。

| 电能表检定管     | 管理系统        |          |             |
|------------|-------------|----------|-------------|
| 项目(P) 话    | (置(E) 视图(V) | 数据(A) 帮助 | ታ 040       |
|            |             |          |             |
| 联机操作       |             |          |             |
| 设备状态       | :           |          |             |
| *          | A相          | B相       | C相          |
| 电压:        | 0.000       | 0.000    | 0.000       |
| 电流:        | 0.0000      | 0.0000   | 0.0000      |
| 功率:        | 0.0000      | 0.0000   | 0.0000      |
| 相位:        | 0.000°      | 0.000°   | 0.000°      |
| 频率:        | 0.000       | 总功率:     | 0.0000      |
| 圈到:        | 0           | 误差:      | 0.000       |
| 相线:        | 三相四线        | 相别:      | ABC         |
| 40.9927-00 |             |          |             |
| 本相総:       | 三相四线        | / 相別:    | ABC         |
| 曲压:        |             | 频率:      |             |
| 电流:        |             | 相位:      |             |
| - teste    | [0]         |          | Big Tt real |
| 1810       | [0]         |          | 8077153     |
|            |             |          |             |
|            |             |          | 退出[X]       |
|            |             |          |             |
|            |             |          |             |
|            |             |          |             |
|            |             |          |             |
| 大态         |             |          |             |

# 七、售后服务

本产品保修一年,实行"三包",终身维修,在保修期内凡属本公司设备质量问题,提供免费维修。由于用户操作不当或不慎造成损坏,提供优惠服务。